# 2017

## ANTREPO REJİMİNE TABİ TUTULAN EŞYAYA İLİŞKİN İŞLEMLER risk yönetimi ve kontrol genel müdürlüğü

V.04

### İÇİNDEKİLER

| A-GİRİŞ İŞLEMLERİ                           | 2                                |
|---------------------------------------------|----------------------------------|
| 1) NCTS Uygulaması kapsamında Gelen Eşya    | 2                                |
| 1.1 Varışın Haber Edilmesi                  | 2                                |
| 1.2 Boşaltma İşlemleri                      | 9                                |
| 1.3 Sorgulama İşlemleri                     |                                  |
| 2. TIR Karnesi Kapsamında Yapılan İşlemler: |                                  |
| 2.1 Boşaltma İşlemleri                      | Hata! Yer işareti tanımlanmamış. |
| 2.2 Sorgulama İşlemleri                     | Hata! Yer işareti tanımlanmamış. |
| B- ÇIKIŞ İŞLEMLERİ                          |                                  |
| 1) NCTS Uygulaması Kapsamında Çıkan Eşya:   |                                  |
| 2) TIR Karnesi Kapsamında Çıkan Eşya:       |                                  |
| 3) Detaylı Beyan kapsamında çıkan eşya:     |                                  |

Gümrükler Genel Müdürlüğü'nün 2016/23 Sayılı Genelgesi uyarınca antrepoya eşya alınması ve antrepodan eşya çıkarılmasına ilişkin işlemler elektronik ortamda aşağıdaki şekilde yürütülecektir.

# A-GİRİŞ İŞLEMLERİ

#### 1) NCTS Uygulaması kapsamında Gelen Eşya

NCTS Uygulaması kapsamında tescil edilen transit beyannamesi ile taşınan eşyanın antrepo rejimine tabi tutulmak üzere bir antrepoya boşaltılması halinde;

#### 1.1 Varışın Haber Edilmesi

Antrepoda görevlendirilmiş memur tarafından veya Yetkilendirilmiş gümrük müşavirleri (YGM) tarafından aracın varışı haber edilebilir.

#### 1.1.1 YGM Tarafından Varış Bildirimi Yapılması

YGM tarafından varış bildirimi yapılacaksa YGMS'de kullanılan kullanıcı adı ve şifre ile Bakanlığımız resmi web sayfasında (ww.gtb.gov.tr) yer alan E-İşlemler menüsü NCTS yükümlü linkinden NCTS arayüzüne girerek aşağıda belirtildiği şekilde işlem yapılır.

| T.C. GÜMRÜK VE<br>TİCARET BAKANLIĞI                                                 | TESTUSER<br>[ Güvenli Çıkış]      |
|-------------------------------------------------------------------------------------|-----------------------------------|
|                                                                                     | NCTS                              |
| Hareket Noktasındaki Yükümlü Antrepo Boşaltma İşlemleri Antrepo Nots Varış Bildir   | rimi Sorgulamalar                 |
| NCTS Varış Beya<br>MRN Numarası 17TR34310000000041 × 🔍 1 - Beyanname Bilgilerini Gö | anı                               |
|                                                                                     |                                   |
| G                                                                                   | Gümrük ve Ticaret Bakanlığı © 201 |

YGM tarafından, "Antrepo Ncts Varış Bildirimi" sekmesinde MRN girilerek yer alan "1Beyanneme Bilgilerini Göster" butonu ile REL-TRA statüdeki beyanname çağrılır.

Yükümlü tarafından beyan edilen eşya ve araca dair aşağıda yer alan bilgiler görüntülenir.

| T.C. GÜ                        | NRÜK VE<br>BAKANLIĞI       |                               |                 |                  | TESTUSI<br>[ <u>Güvenli Ç</u> |
|--------------------------------|----------------------------|-------------------------------|-----------------|------------------|-------------------------------|
| $\bigcirc$                     |                            |                               |                 |                  | NC1                           |
| Hareket Noktasındaki Yükümlü   | Antrepo Boşaltma İşlemleri | Antrepo Nots Varış Bildiri    | mi Sorgulamalar |                  |                               |
|                                |                            | NCTS Varış Beya               | וו              |                  |                               |
| RN Numarası 17TR34310          | 000000041 Yen              | ii Varış Bildirimi            |                 |                  |                               |
|                                |                            | Beyanname Bilgil              | eri             |                  |                               |
| areket gümrük idaresi TR343100 | Varış gümrük idaresi       |                               | Mühür Bilgisi   |                  |                               |
| Plaka1                         | Plaka2                     | Plaka3                        | Kalem Sayısı    | Toplam Kap Adedi | Brüt Ağırlık                  |
|                                |                            |                               |                 | 38               | 80                            |
| anem No Eşy                    | 851640                     | ÜTÜ                           | 80              | Net Agin         | 80                            |
|                                |                            | Bosaltma Yeri List            | esi             |                  |                               |
| oşaltma Yeri Kodu              | Boşaltılacak               | Kap Adedi                     |                 | 🥠 2 - Boşalt     | ma Yeri Ekle                  |
| Sil Boşaltma                   | Yeri Kodu                  |                               | к               | ap Adedi         |                               |
|                                |                            | Boşaltma Listesinde Gösterile | cek Veri Yok    |                  |                               |
|                                |                            |                               |                 |                  |                               |

Antrepo ya da Geçici Depolama Yeri kodları ve nereye kaç kap eşya (kendi antreposu dışındakileri de) bırakılacağı "2-Boşaltma Yeri Ekle butonu" kullanılarak eklenir: YGM ilk boşaltma yeri olarak sadece kendisinin yetkili olduğu antrepoyu beyan edebilecektir. Aksi takdirde aşağıdaki hata alınacaktır.

| TICARET BAKAN                                                                 | LIĞI                                                                   |                       |                                     |                                  |
|-------------------------------------------------------------------------------|------------------------------------------------------------------------|-----------------------|-------------------------------------|----------------------------------|
| Hareket Noktasındaki Yükümlü Antrepo Boş                                      | altma İşlemleri 📄 Antrepo Nots Varış Bildirin                          | i Sorgulamalar        |                                     |                                  |
|                                                                               | NCTS Varis Revan                                                       |                       |                                     |                                  |
| RN Numarasi 17TR343100000003                                                  | 3 Yeni Varış Bildirimi                                                 |                       |                                     |                                  |
| reket gümrük idaresi (78343100 Varış o<br>Plaka1<br>alem No Eşya Kodu<br>1 85 | Uyarı - Boşaltma Listesindeki ilk antr<br>antrepo olmak zorundadır. OK | epo Yetkili olduğunuz | Toplam Kap Adedi<br>38 Net Ağı<br>3 | Brût Ağırlık<br>so<br>rlık<br>80 |
|                                                                               | Boşaltma Yeri Liste                                                    | 5Î                    |                                     |                                  |
| oşaltma Yeri Kodu 🛛 A06000005                                                 | Boşaltılacak Kap Adedi 8                                               | D                     | 🥠 2 - Boşal                         | tma Yeri Ekle                    |
| Sil Boşaltma Yeri Kodu                                                        | Boşaltma Listesinde Gösterilec                                         | ek Veri Yok           | ap Adedi                            |                                  |
|                                                                               |                                                                        |                       | co-ster                             | Ticarat Bakanlığı (Ö.)           |

Daha sonra taşıma şekli seçilerek "Varış Bildirimini Tamamla" butonuna basılır.

|                                     | T.C. GÜN<br>TİCARET | ARÜK VE<br>BAKANLIĞI  |                       |                         |               |       |              |                | TESTUSER<br>[ <u>Güvenli Çıkış</u> ] |
|-------------------------------------|---------------------|-----------------------|-----------------------|-------------------------|---------------|-------|--------------|----------------|--------------------------------------|
|                                     |                     |                       |                       |                         |               |       |              |                | NCTS                                 |
| Hareket Noktasında                  | ki Yükümlü          | Antrepo Boşaltma İşle | emleri Antrepo        | Ncts Varış Bildirimi    | Sorgulamalar  |       |              |                |                                      |
|                                     |                     |                       |                       | NCTS Varış Beyanı       |               |       |              |                |                                      |
| MRN Numarası                        | 17TR34310           | 000000041             | Yeni Varış Bild       | dirimi                  |               |       |              |                |                                      |
|                                     |                     |                       |                       | Bevanname Bilgileri     |               |       |              |                |                                      |
| Hareket gümrük idaresi              | TR343100            | Varış gümrük idan     | esi                   |                         | Mühür Bilgisi |       |              |                |                                      |
| Plaka1                              |                     | Plaka2                |                       | Plaka3                  | Kalem S       | ayısı | Toplam Kap / | Adedi          | Brüt Ağırlık                         |
|                                     |                     |                       |                       |                         | 1             |       | 38           | 80             |                                      |
| Kalem No                            | Eşy                 | a Kodu                | Eşya Tanımı           |                         | Brüt Ağırlı   | k     |              | Net Ağırlık    |                                      |
|                                     | 1                   | 851640                | UTU                   |                         |               | 80    |              |                | 80                                   |
|                                     |                     |                       | E                     | Bosaltma Yeri Listesi   |               |       |              |                |                                      |
| Boşaltma Yeri Kodu                  | A06000100           | B                     | oşaltılacak Kap Adedi | 50                      |               |       | 2 -          | Boşaltma Ye    | ri Ekle                              |
| Sil                                 |                     | Boşaltma Yeri Kodu    |                       |                         |               |       | Kap Adedi    |                |                                      |
| 1                                   | ×                   |                       | AC                    | 06000100                |               |       |              | 50             |                                      |
|                                     |                     |                       |                       |                         |               |       |              |                |                                      |
|                                     |                     |                       | Var                   | rış Bildirimini Tamamla | 3             |       |              |                |                                      |
| Taşıma Şekli <mark>3 - kar</mark> a | ıyolu taşıması      | ~                     |                       |                         |               |       | 3            | 3 - Varış Bild | irimini Tamamla                      |
| 6                                   |                     |                       |                       |                         |               |       |              |                |                                      |
|                                     |                     |                       |                       |                         |               |       | Gũr          | nrük ve Tican  | Bakanlığı © 2014                     |
|                                     |                     |                       |                       |                         |               |       |              |                |                                      |

Varış bildiriminin tamamlanması ile beyanname "ARR\_ADV-Varış Bildirimi Yapıldı" statüye gelir.

Varış beyanı işlemlerinde beyan edilen tüm antrepoların varış gümrük idaresine bağlı antrepolar olması ve transit süre sınırının aşılmamış olması gerekir. Varış beyanı işlemlerinde beyan edilen tüm antrepoların varış gümrük idaresine bağlı olmaması (beyannamede varış sapması yapılmak istenmesi) ve/veya transit süre sınırının aşılmış olması durumlarında varış bildirimi işlemi YGM tarafından yapılamaz. Bu durumlarda "Varış Bildirimini Tamamla" butonuna basılmasına müteakip aşağıdaki hata alınır.

| Costpan of      | (             |                     |                                       |                                                                                                    |                                                                                             |      |               | NC                |
|-----------------|---------------|---------------------|---------------------------------------|----------------------------------------------------------------------------------------------------|---------------------------------------------------------------------------------------------|------|---------------|-------------------|
| Hareket Noktası | ndaki Yükümlü | Antrepo Boşaltma İş | ilemleri Ant                          | repo Nots Varış Bildirimi                                                                                                    | Sorgulamalar                                                                                |      |               |                   |
|                 |               |                     | • • • • • • • • • • • • • • • • • • • | NOTE View Douge                                                                                                    |                                                                                             |      |               |                   |
| RN Numeres      | 17783431      | 000000050           | Yani Varu                             | Bildirimi                                                                                                    |                                                                                             | _    |               |                   |
| Pla             | a1            | Plaka               | llerer                                |                                                                                                    | ¥                                                                                           |      | Toplam Kap Ad | ledi Brüt Ağırlık |
|                 |               |                     | Uyarı                                 |                                                                                                    |                                                                                             |      | 20            | E0                |
| alem No         | Eş            | ya Kodu 🛛 🥤         |                                       |                                                                                                    |                                                                                             | - 11 | NIC           | er Aguna          |
| Calem No        | Eş<br>1       | ya Kodu<br>851840   | -                                     | Başka bir gümrük idaresi vı<br>varış bildirimi yapılamaz, va<br>(YGM_NOT) gönderilmiştir:<br>işlemlerinin tamamlanması<br>idaresine vönlendiriniz | ırışlı beyanname için<br>rış bilgisi mesajı<br>Varış bildirimi<br>için ilgili kişiyi gümrük |      |               | 80                |

Hatayla birlikte, sistem tarafından gümrük idaresine (YGM\_NOT) mesajı otomatik olarak gönderilir. Bu durumlarda, varış bildirimi işlemlerinin gümrük idaresinde tamamlanması için yükümlünün varış/sapmalı varış gümrük idaresine yönlendirilmesi gerekir.

| irgu Parametrelen           |                         |                               |                              |                             |                           |                     | _           |
|-----------------------------|-------------------------|-------------------------------|------------------------------|-----------------------------|---------------------------|---------------------|-------------|
| LRN / MRN Numarası          | 17TR3431000000          | 0050 Statü                    |                              |                             |                           | LİSTEL              | . E         |
| Tarih Aralığı               | 03.01.2017              | 04.01.2017                    | 👖 🗌 Araştırma Ta             | ahsilat Kayıtlarını List    | tele                      | EXCELE 'E AI        | CTAR        |
| anan Muayene Mem.           | Pla                     | ika1                          | Plaka2                       | Plaka3                      |                           |                     |             |
| 🗍 Tahlil İşlemleri Bitmiş E | Beyanlar 📃 Tah          | lil İşlemleri Bitmemiş I      | Beyanlar                     |                             |                           |                     |             |
| arch Result                 |                         |                               | Yetkilend                    | irilmiş Yükümlü Sert        | ifikasına Sahip Ö         | ncelikli Firma Beya | nları       |
|                             |                         |                               |                              |                             |                           |                     |             |
| MRN                         | Lrn                     | Beyanname Statüsü             | Tarih                        | Hareket Gümrüğü             | Varış Gümrüğü             | Temsil Gümrüğü      | Kontrol Men |
| MRN<br>7TR34310000000050    | Lrn<br>17LR343100000006 | Beyanname Statüsü<br>YGM_NOT  | Tarih<br>03.01.2017 10:52:49 | Hareket Gümrüğü<br>TR343100 | Varış Gümrüğü<br>TR061600 | Temsil Gümrüğü      | Kontrol Men |
| MRN<br>TR3431000000050      | Lrn<br>17LR343100000006 | Beyanname Statüsü<br>SYGM_NOT | Tarih<br>03.01.2017 10:52:49 | Hareket Gümrügü<br>TR343100 | Varış Gümrüğü<br>TR061600 | Temsil Gümrüğü      | Kontrol Men |

Bu durumlarda, "YGM\_NOT" statüsündeki transit beyannamesi için varış bildiriminin memur tarafından yapılması gerekir. Söz konusu işlemler takip eden bölümde ayrıntılı anlatılmaktadır.

#### 1.1.2 Antrepoda Görevli Memur Tarafından Varış Bildirimi Yapılması

Memur tarafından doğrudan varış haber edilebileceği gibi, varış sapması veya transit süre aşımı gibi nedenlerle "YGM\_NOT" statüye gelen bir beyanname için de varış haber edilebilir. BİLGE Programı NCTS modülünden T.C. kimlik numarası ve şifresi ile giriş yaparak, AAR\_SND NCTS beyannamesini "Varışı Haber Et" komutuyla açılır.

| LRN / MRN      | Numarası                     | 17TR3431000           | 0000050      | Statü           |           |                |                         |                   | LİSTEL              | E           |
|----------------|------------------------------|-----------------------|--------------|-----------------|-----------|----------------|-------------------------|-------------------|---------------------|-------------|
| Ta             | rih Aralığı                  | 03.01.2017            | 10           | 04.01.2017      | 10        | 🗌 Araştırma Ta | hsilat Kayıtlarını List | tele              | EXCELE 'E A         | TAR         |
| anan Muaye     | ne Mem.                      |                       | Plaka1       |                 | Plaka     | 2              | Plaka3                  |                   |                     |             |
| ] Tahlil İşlem | ıleri Bitmiş B               | eyanlar               | ] Tahlil İşl | emleri Bitmemi: | ş Beyanla | ır             |                         |                   |                     |             |
| rch Result     |                              |                       |              |                 |           | Yetkilendi     | irilmiş Yükümlü Sert    | ifikasına Sahip Ö | ncelikli Firma Beya | nları       |
| MRN            |                              | Lrn                   | Bey          | yanname Statüs  | sü        | Tarih          | Hareket Gümrüğü         | Varış Gümrüğü     | Temsil Gümrüğü      | Kontrol Men |
|                | TAHSILA<br>GÖSTER<br>TARIHÇI | NT ÖNER<br>EYI GÖSTER |              |                 |           |                |                         |                   |                     |             |
|                |                              |                       |              |                 |           |                |                         |                   |                     |             |

Açılan ekranda taşıma şekli menüden seçilir. (30 karayolu taşıması)

| TESTUSER<br>Varia Gamrak Madarra<br>PIRe-ISTROIS600000428<br>BTermia<br>BTermia<br>Gel Rotaski Üle Kolan<br>Transt Gomrak Laneteri<br>Ocet Byan Biglieti<br>Gel Rolamik Laneteri<br>J. J. Kalemier J. J. Kalemier<br>J. J. Kalemier J. J. Kalemier<br>Harket Notas Kontolu<br>Vary Notas Kontolu<br>Vary Notas Kontolu<br>Vary Notas Kontolu<br>Vary Notas Kontolu<br>Vary Notas Kontolu<br>Vary Notas Kontolu | I g le m la r i                                                                                                    |  |
|----------------------------------------------------------------------------------------------------|----------------------------------------------------------------------------------------------------|--|
| işk<br>Sırı                                                                                                    | 17 denit tapanda yan romónik<br>18 denit tapanda yano romónik<br>20 denitypiku tapana<br>21 denitypiku tapana<br>23 denitypiku tapana<br>20 karayolu tapana<br>20 karayolu tapana<br>20 posta serkityari<br>20 kahr takima hallim |  |
| Tu<br>Kisayolar : F1-Lm/Mm Bul                                                                                                    | Türkiye                                                                                                    |  |

Açılan ekranda taşıyıcı tarafından beyan edilen, hangi antrepoya veya geçici depolama yerine kaç kap eşya bırakılacağı bilgisi, menüden antrepo veya geçici depolama yeri kodu seçilerek kap miktarı ile birlikte yazılarak "Ekle" butonuna basılır. Bu ekranda sadece varış gümrük idaresine bağlı antrepolar ve geçici depolama yerleri seçilebilecektir.

Dikkat: Aracın varışını haber edecek memur tarafından sadece kendi antreposuna (ya da GDY) boşaltılacak antrepo kodu ve kap adedi değil, aracın eşya bırakacağı tüm antrepo kodları ve kap miktarları girilecektir.

| Varış Gümrük Müdürlüğü                                                                                                    | İşlemleri                                                                                                    | × |
|----------------------------------------------------------------------------------------------------|----------------------------------------------------------------------------------------------------|---|
| TRB -14TR06160000006613                                                                                                    | Varışı Haber Et Taşıma Şekli 3                                                                                                    |   |
| El Teminat     A     Beninat     A     Bohündre     Andaki Ülke Kodlan     Transit Gümrük Idareleri     Ozet Beyan Bilgileri     Ozet Beyan Bilgileri     Ge Beyanname Uyuşmazlıklar     Ekalemler     Bıl-TEST     Kalemlerdeki Uyuşmazlıklar     Farklılıklar     Mevcut Olmayan Kalemler     Meket Noktası Kontrolü | AAR       ARRIVAL ADVICE NR İşlemleri         Varş Gümrük İdaresi Genel Kont.       Hareket Gümrük İd. Uyuşmazlık Çözüm Bilgisi       Muayene       Boşaltma Reddi       Antrepo/Ambar İşl.         Not:       Boşaltma Listesi Ekleme,Düzetime ve Silme       Gözüm Bilgisi       Muayene       Boşaltma Reddi       Antrepo/Ambar İşl.         Boşaltma Listesi Ekleme,Düzetime ve Silme       Gözüm Bilgisi       Muayene ve Silme İşlemleri         İşlemleri Sadece depolama yerine (antrepo vb.)       Boşaltma yapacak araçlar için girilmelidir.       Kap Miktari         Kap Miktari       Ekle       Ekle       Ekle | × |
| 4<br>Vars Noktas Kontoù<br>Muayene Işlemleri<br>işl<br>Sm                                                                                                    | Antrepo Kodu Kap Miktari Boşaltma Mik. Boşaltılan Ağırlık Son Antrepo Mu? Uyuşmazlık Var mi? Uyuşmazlık Açıkilaması Kayıt Memuru Onay Mi<br>Ad6000011 20 HAYIR HAYIR HAYIR 1111111100<br>A06000023 80 HAYIR HAYIR 11111111100                                                                                                    |   |
| Kisayollar : F1-Lrn/Mrn Bul                                                                                                    |                                                                                                    |   |

Daha sonra "Varışı Haber Et" denilerek beyanname, "ARR\_ADV" statüye getirilir.

ARR\_ADV statüdeki beyanname sarı hatta ise kontrol sonucu girilemeyecek; boşaltma beyanı işlemleri yapılacaktır. Kontrol sonucu girilmeye çalışıldığında sistem tarafından aşağıdaki uyarı verilir.

|      | Varış Gümrük Müdürlüğü                | 1şlemleri X                                                                                                    | ៀ |
|------|---------------------------------------|----------------------------------------------------------------------------------------------------|---|
|      | TRB -14TR06160000006613               | Kontrol Et Megatif Varis Kontrolü Varis bildirimi haber verildi(ARR_ADV)                                               |   |
|      | □ Teminat                             |                                                                                                    |   |
| NI C | 3<br>E Mübürlər                       | AAR AAR Detayları AAR İşlemleri                                                                                        |   |
| 14 0 | Botadaki Ülke Kodları                 |                                                                                                    | Ê |
| на   | Transit Gümrük İdareleri              | Varış Gümrük İdaresi Genel Kont. Hareket Gümrük İd. Uyuşmazlık Çözüm Bilgisi Muayene Boşaltma Reddi Antrepo/Ambar İşl. |   |
|      | 🗉 Özet Beyan Bilgileri                | Varis noktasi kontrol sonuclari                                                                                        |   |
| "UI  | Olay Bilgileri                        | Tarih 29.12.2014 🚟 🗸 Girilen Uyuşmazlıkları Kaydet 💥 Vazgeç                                                            |   |
| Ge   | Beyanname Uyuşmazlıkları              | Tasma numarasi Uvusmazik Bilgisi                                                                                       |   |
| 1-1  |                                       | Kontrol sonucu kodu A2 Taşıma numarası 06BK6298 Dil Dil                                                                |   |
|      | I-TEST     Kalemlerdeki Uvusmazlıklar | Uyuşmazlıkların çözünü için bekleniyor H i pa TD Uyruşmuz                                                              |   |
| 2-1  | Farklılıklar                          |                                                                                                    |   |
| -    | Mevcut Olmayan Kalemler               | Mühür durumu Dyuşmazık Bilgisi                                                                                         |   |
| 5-1  | Yeni Kalemler                         | Hata X Di Di                                                                                                    |   |
| Tal  | 🗆 Gümrük Kontrolleri                  | 👝 Uyuşmazlık Mesajı : Boşaltma Listesinde Gerçekleşmemiş İşlemler Vardır.Antrepo/Ambar İşlemleri                       |   |
|      | Hareket Noktasi Kontrolu              | Sekmesinden Kontrol Ediniz.                                                                                            |   |
| 4-   | Muavene İslemleri                     |                                                                                                    |   |
| ku   | Antrepo ve Ambar İşlemleri            | Tamam Jyuşmazlık Bilgisi                                                                                               |   |
| İşle |                                       | Kalem sayısı 1 Uygun mu?                                                                                               |   |
| Sin  |                                       | Ibusmaziki Biloisi                                                                                                    |   |
|      |                                       | Toplam brüt ağırlık theme and                                                                                          |   |
|      |                                       |                                                                                                    |   |
|      |                                       | Dižes Unemaski pilatsi                                                                                                 |   |
|      |                                       | Diger Oyuşinazlık bilgisi                                                                                              |   |
|      |                                       |                                                                                                    |   |
|      |                                       |                                                                                                    |   |
|      |                                       |                                                                                                    |   |
|      |                                       |                                                                                                    |   |
|      |                                       |                                                                                                    |   |
| To   |                                       |                                                                                                    | - |
|      |                                       |                                                                                                    |   |
|      | Kısayollar : F1-Lrn/Mrn Bul           | Uygun kabul edildi a                                                                                                   |   |

Varışın haber edilmesinin ardından antrepoya/geçici depolama yerine boşaltılacak kaplara ilişkin beyanda düzeltme yapılabilir.

Bunun için BİLGE Sistemi NCTS Uygulaması- Varış Gümrük İdaresi bölümünden giriş yapılarak "Antrepo ve Ambar İşlemleri" sekmesinden sağ tıklanarak "Antrepo/Ambar Ekle, Sil Değiştir" komutu ile yeni antrepo/geçici depolama yeri ve kap adedi eklenebilir.

| Muayene İşlemleri          |                | Antrepo Kodu         | Kap Miktarı | Boşaltma Mik. | Boşaltılan Ağırlık |
|----------------------------|----------------|----------------------|-------------|---------------|--------------------|
| Antrepo ve Ambar Işlemleri | İlgili Kayıt İ | çin Yapılacak İşle   | mler        |               | -                  |
| $\rightarrow$              | Antrepo/Amb    | oar Ekle,Sil,Değişti | r.          |               |                    |
|                            |                |                      |             |               |                    |
|                            |                |                      |             |               |                    |
|                            |                |                      |             |               |                    |

Ayrıca Antrepo ve Ambar İşlemleri" sekmesinden sağ tıklanarak "Antrepo/Ambar Ekle, Sil Değiştir" komutuna tıklanması ile beyan edilen bilgiler satır halinde görüntülenir.

|    |    | Antrepo Kodu | Kap Miktarı | Boşaltma Mik. | Boşaltılan Ağırlık | Son Antrepo Mu? | Uyuşmazlık Var mı? | Uyuşmazlık Açıklaması | Kayıt Memuru |
|----|----|--------------|-------------|---------------|--------------------|-----------------|--------------------|-----------------------|--------------|
| 10 | 11 | A06000004    | 10          |               |                    | HAYIR           | HAYIR              |                       | 11111111100  |
| 10 |    | A06000014    | 30          |               |                    | HAYIR           | HAYIR              |                       | 11111111100  |
| 10 | 11 | 🗍 A06000021  | 50          |               |                    | HAYIR           | HAYIR              |                       | 11111111100  |

Satır üzerinde 🚺 ikonuna basılarak beyan edilen kap adedinde güncelleme yapılabilir, 🔟 ikonuna basılarak da beyan edilen kap adedi satırı silinebilir.

#### 1.2 Boşaltma İşlemleri

Antrepoda görevli memur veya YGM tarafından, taşıta ve tatbik edilen mühürlere ilişkin gerekli kontroller yapılarak, eşyanın antrepoya boşaltılmasına izin verilir. Eşya geçici depolama yerine alınacak ise bu kontroller geçici depolama yerinde görevli memur tarafından gerçekleştirilir.

Antrepoda görevli memur, YGM veya geçici depolama yerinde görevli memur tarafından, BİLGE kullanıcı adı ve şifresi ile Bakanlığımız resmi web sayfasında (ww.gtb.gov.tr) yer alan E-İşlemler menüsü NCTS uygulamasına, gümrük seçilerek girilecek ve boşaltılan eşyaya ilişkin bilgiler sistem üzerinden iletilir.

| CONTONNA CONTONNA |                                             | NC |
|-------------------|---------------------------------------------|----|
|                   | TC GÜMRÜK VE TICARET BAKANLIĞI GİRİŞ EKRANI |    |
|                   | Kullanıcı Adı : 1111111101                  |    |
|                   | Şifre : ••••••                              |    |
|                   | O Gümrük ● Yükümlü                          |    |
|                   | 2RNBY ZRNBY ×                               |    |
|                   | Giriş                                       |    |
|                   | 1 71                                        |    |
|                   |                                             |    |

|                  | T.C. GÜMRÜK VE<br>TİCARET BAKANLIĞ | i<br>L                      |                   |              | di 12 |                 | TESTUSER<br>[ <u>Güvenli Çıkış</u> ] |
|------------------|------------------------------------|-----------------------------|-------------------|--------------|-------|-----------------|--------------------------------------|
| Contract Party   |                                    |                             |                   |              |       |                 | NCTS                                 |
| Hareket Noktasın | ndaki Yükümlü 🛛 🗛 Antrepo Boşalt   | na İşlemleri 📔 Antrepo Ncts | s Varış Bildirimi | Sorgulamalar |       |                 |                                      |
| 6                |                                    | NCTS                        | Boşaltma Beyanı   |              |       |                 |                                      |
| MRN Numarası     | 17TR3431000000050                  | 🔨 1 - Beyanname Bil         | gilerini Göster   |              |       |                 |                                      |
|                  |                                    |                             | 0                 |              |       | Gümrük ve Ticar | et Bakanlığı © 2014                  |

Varışı haber edilen ARR\_ADV statüdeki NCTS beyannamesi çağrılarak, görevli olunan antrepoya alınan eşyaya ilişkin boşaltma bilgisi girilir.

Eşyanın varışı haber edilmemesi durumunda sistem tarafından boşaltma beyanına izin verilmeyecektir.

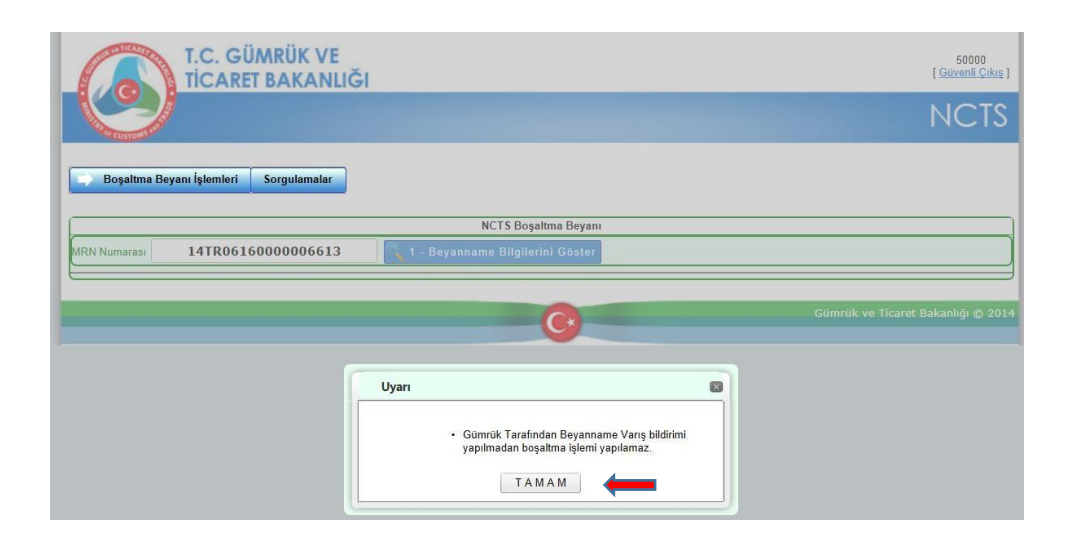

Antrepoya veya geçici depolama yerine gelen eşyaya ilişkin NCTS beyannamesi ''1beyanname bilgilerini göster'' komutu ile çağrıldığında, beyannamede eşya ve araca ilişkin yer alan bilgileri ile eşyanın gittiği ilk antrepoda görevli memur/YGM tarafından girilen, antrepolara boşaltılacak eşya bilgileri görüntülenir.

|                       | T.C. GÜMR               | ÜK VE<br>AKANLIĞI          |                              |                       |                       |                          | 50000<br>[ <u>Güvenli Çıkış</u> |
|-----------------------|-------------------------|----------------------------|------------------------------|-----------------------|-----------------------|--------------------------|---------------------------------|
|                       |                         |                            |                              |                       |                       |                          | NCTS                            |
| Boşaltma Beya         | ını İşlemleri Sorg      | gulamalar                  |                              |                       |                       |                          |                                 |
|                       |                         |                            | NCTS Boş                     | altma Beyanı          |                       |                          |                                 |
| MRN Numarası          | 14TR06160000            | 0006466                    | Yeni İşlem Başlat            |                       |                       |                          |                                 |
|                       |                         |                            | Beyanna                      | me Bilgileri          |                       |                          |                                 |
| Hareket gümrük idares | TR061600                |                            |                              | Varış gümrük idaresi  | FR341200              |                          |                                 |
| Plaka1                |                         | Plaka2                     | Plaka3                       | Kalem Sayıs           | I Topl                | am Kap Adedi             | Brüt Ağırlık                    |
| 06BK6298              |                         |                            |                              |                       | 60                    |                          | 100                             |
| Kalem No              | Eşya Kodı               | u                          | Eşya Tanımı                  |                       | Brüt Ağırlık          | -                        | Net Ağırlık                     |
| <                     |                         |                            |                              |                       |                       |                          | >                               |
|                       |                         |                            | Boşaltma                     | Yeri Listesi          |                       |                          |                                 |
| Antre<br>Kodu         | po Boşaltılaca<br>Adedi | ak Kap Boşaltılan<br>Adedi | Kap Boşaltılan Mikt<br>(KGM) | ar Boşaltma<br>Tarihi | Uyuşmazlık Var<br>mı? | Uyuşmazlık<br>Açıklaması | Sevk Mühür<br>Numarası          |
| Seç + 340             | 00027 10                | -                          | -                            | -                     | HAYIR                 | -                        | 1 C                             |
| Seç A340              | 00366 25                | -                          | 2 <b>-</b> 1                 | -                     | HAYIR                 | -                        |                                 |
| A340                  | 00068 25                | -                          |                              |                       | HAYIR                 |                          |                                 |
| Seç A340              |                         |                            |                              |                       |                       |                          |                                 |

İlgili memur/YGM tarafından, görevli olduğu antrepo veya geçici depolama yeri kodu seçilir ve açılan ekranda antrepoya indirilen eşyanın kap ve kilo bilgileri ile eşyanın bir diğer antrepo veya geçici depolama yerine sevk edilecek olması halinde tatbik edilen sevk mühür bilgisi girilir. Bu ekranda yer alana "Boşaltılan Kap Adedi" ve "Boşaltılan Miktar(KGM)" alanları zorunlu alanlardır ve boş geçilemez. Diğer alanlardan, mühür numarası ve muayene açıklama alanları metin alanları olup; gerekli bilgiler girilecektir. Ayrıca antrepo eşyanın geldiği son antrepo ise, ''Boşaltılan Son Antrepo Mu?" kutucuğu işaretlenecektir.

"2-Boşaltma bildir" komutu ile işlem sonlandırılır.

|                                                                                                   |                                                                                                    | 10100                   | 1                                                                                           | NCTS Boşa                                                                                   | Itma Beyanı                              |                             |                          |                        |       |
|---------------------------------------------------------------------------------------------------|----------------------------------------------------------------------------------------------------|-------------------------|---------------------------------------------------------------------------------------------|---------------------------------------------------------------------------------------------|------------------------------------------|-----------------------------|--------------------------|------------------------|-------|
| RN Numaras                                                                                        | 14TR                                                                                                    | 06160000                | 06466                                                                                       | Yeni İşlem Başlat                                                                           |                                          |                             |                          |                        |       |
|                                                                                                   |                                                                                                    |                         |                                                                                             | Beyannam                                                                                    | ne Bilgileri                             |                             |                          |                        |       |
| areket gümrü                                                                                      | k idaresi TR061                                                                                                    | 600                     |                                                                                             |                                                                                             | Varış gümrük idaresi                     | TR341200                    |                          |                        |       |
| PI                                                                                                | aka1                                                                                                    | Р                       | laka2                                                                                       | Plaka3                                                                                      | Kalem Sayı                               | sı Toplan                   | n Kap Adedi              | Brüt Ağırlık           |       |
| 6BK6298                                                                                           |                                                                                                    |                         |                                                                                             |                                                                                             | 1                                        | 60                          |                          | 100                    |       |
| alem No                                                                                           |                                                                                                    | Eşya Kodu               |                                                                                             | Eşya Tanımı                                                                                 |                                          | Brüt Ağırlık                |                          | Net Ağırlık            |       |
|                                                                                                   | 1                                                                                                    | ł.                      | 030247000000                                                                                | AA                                                                                          |                                          | 100                         |                          |                        |       |
| <                                                                                                 |                                                                                                    |                         |                                                                                             | Boşaltma                                                                                    | /eri Listesi                             |                             |                          |                        | 2     |
|                                                                                                   | Antrepo<br>Kodu                                                                                                    | Boşaltılacak I<br>Adedi | Kap Boşaltılan k<br>Adedi                                                                   | Kap Boşaltılan Mikta<br>(KGM)                                                               | r Boşaltma<br>Tarihi                     | Uyuşmazlık Var<br>mı?       | Uyuşmazlık<br>Açıklaması | Sevk Mühür<br>Numarası |       |
|                                                                                                   |                                                                                                    |                         |                                                                                             |                                                                                             |                                          | HAVID                       |                          |                        |       |
| Seç                                                                                               | A34000027                                                                                                    | 10                      | -                                                                                           |                                                                                             | -                                        | HATIK                       | -                        | -                      |       |
| Seç<br>Seç                                                                                        | A34000027<br>A34000366                                                                                                    | 10<br>25                | 2                                                                                           | -                                                                                           | -                                        | HAYIR                       | 2                        | -                      |       |
| Seç<br>Seç<br>Seç                                                                                 | A34000027<br>A34000366<br>A34000068                                                                                                | 10<br>25<br>25          | -                                                                                           |                                                                                             | -<br>                                    | HAYIR                       | -                        | 977)<br>(177)          |       |
| Seç<br>Seç<br>Seç                                                                                 | A34000027<br>A34000366<br>A34000068                                                                                                | 10<br>25<br>25          | -                                                                                           | -<br>-<br>-<br>Antrepo                                                                      | -<br>Bilgileri                           | HAYIR                       | -                        |                        |       |
| Seç<br>Seç<br>Seç<br>Antrepo Kode                                                                 | A34000027<br>A34000366<br>A34000068                                                                                                | 10<br>25<br>25          | -<br>-<br>A34000027                                                                         | -<br>-<br>Antrepo                                                                           | -<br>-<br>Bilgileri<br>Muayene A         | HAYIR<br>HAYIR              | -                        | -<br>(*)               |       |
| Seç<br>Seç<br>Seç<br>Antrepo Kodi<br>Boşaltılan Ka                                                | A34000027<br>A34000366<br>A34000068                                                                                                | 10<br>25<br>25          | -<br>-<br>-<br>10                                                                           | -<br>-<br>Antrepo                                                                           | -<br>-<br>Bilgileri<br>Muayene A         | HAYIR<br>HAYIR<br>HAYIR     | -                        |                        |       |
| Seç<br>Seç<br>Seç<br>Antrepo Kodı<br>Boşaltılan Ka<br>Boşaltılan Mi                               | A34000027<br>A34000366<br>A34000068<br>uu<br>up Adedi<br>ktar(KGM)                                                                 | 10<br>25<br>25          | -<br>-<br>-<br>[A34000027                                                                   | -<br>-<br>Antrepo                                                                           | -<br>-<br>Bilgileri<br>Muayene A         | HAYIR<br>HAYIR<br>HAYIR     | -                        | -                      |       |
| Seç<br>Seç<br>Seç<br>Antrepo Kodı<br>Boşaltılan Ka<br>Boşaltılan Mi                               | A34000027<br>A34000366<br>A34000068<br>u<br>p Adedi<br>ktar(KGM)                                                                   | 10<br>25<br>25          | -<br>-<br>-<br>10<br>Bosaltilan Son Antrep                                                  | -<br>-<br>-<br>-<br>-                                                                       | -<br>-<br>Bilgileri<br>Muayene A         | HAYIR<br>HAYIR<br>Leyiklama | -                        | -                      |       |
| Seç<br>Seç<br>Seç<br>Antrepo Kodi<br>Boşaltılan Ka<br>Boşaltılan Mi<br>Beyannamed<br>Uyuşmazlık İ | A 34000027<br>A 34000366<br>A 34000068<br>u<br>u<br>p Adedi<br>ktar(KGM)<br>le Uyuşmazlık V.<br>Vesaji                             | 10<br>25<br>25          | A34000027                                                                                   | -<br>Antrepo                                                                                | -<br>-<br>Bilgileri<br>Muayene A         | HAYIR<br>HAYIR<br>İççiklama | -                        | -                      |       |
| Seç<br>Seç<br>Antrepo Kodi<br>Boşaltılan Ka<br>Boşaltılan Mi<br>Beyannamed<br>Uyuşmazlık M        | A 34000027<br>A 34000366<br>A 34000068<br>u<br>u<br>u<br>p Adedi<br>ktar(KGM)<br>Be Uyuşmazlık V.<br>Wesajı                        | 10<br>25<br>25          | A34000027                                                                                   | -<br>Antrepo                                                                                | -<br>Bilgileri<br>Muayene A<br>Sevk Müht | HAYIR<br>HAYIR<br>kçiklama  | -                        | -                      |       |
| Seç<br>Seç<br>Antrepo Kodi<br>Boşaltılan Ka<br>Boşaltılan Mi<br>Beyannamed<br>Uyuşmazlık H        | A34000027<br>A34000366<br>A34000068<br>u<br>u<br>u<br>u<br>u<br>u<br>u<br>u<br>u<br>u<br>u<br>u<br>u<br>u<br>u<br>u<br>u<br>u<br>u | 10<br>25<br>25          | -<br>-<br>-<br>-<br>-<br>-<br>-<br>-<br>-<br>-<br>-<br>-<br>-<br>-<br>-<br>-<br>-<br>-<br>- | -<br>-<br>-<br>-<br>-<br>-<br>-<br>-<br>-<br>-<br>-<br>-<br>-<br>-<br>-<br>-<br>-<br>-<br>- | -<br>Bilgileri<br>Muayene A<br>Sevk Mühd | HAYIR<br>HAYIR<br>Liçiklama | -<br>-                   | -<br>-                 | a Bil |

|               | TiCA             | GUMRUK VE                 | IJĞI                    |                                   |                               |                     |                            | 50000<br>[ <u>Güvenli Çıkış</u> ] |
|---------------|------------------|---------------------------|-------------------------|-----------------------------------|-------------------------------|---------------------|----------------------------|-----------------------------------|
| Concerton of  | 2                |                           |                         |                                   |                               |                     |                            | NCTS                              |
| Boşaltı       | ma Beyanı İşlem  | leri Sorgulamalar         |                         |                                   |                               |                     |                            |                                   |
|               |                  |                           |                         | NCTS Boşaltı                      | na Beyanı                     |                     |                            |                                   |
| MRN Numara    | si <b>14TR</b>   | 06160000006460            | 5 Yen                   | i İşlem Başlat                    |                               |                     |                            |                                   |
|               |                  | 10                        |                         | Beyanname                         | Bilgileri                     |                     |                            |                                   |
| Hareket gümri | ük idaresi TR061 | 600                       |                         | V                                 | arış gümrük idaresi TR341     | 200                 |                            |                                   |
| P             | Plaka1           | Plaka2                    |                         | Plaka3                            | Kalem Sayısı                  | Top                 | lam Kap Adedi              | Brüt Ağırlık                      |
| 068K6298      |                  | F 16 1                    |                         | , , , , , , , , , , , , , , , , , |                               | 60                  |                            | 100                               |
| Nalem No      |                  | Eşya Kodu                 | 700000                  | Eşya Tanımı                       | BR                            | it Agiriik          |                            | Net Agiriik                       |
|               | 1                | 03024                     | 47000000                | LAA                               |                               | 10                  | 10                         |                                   |
|               |                  |                           | Başarılı                |                                   |                               |                     |                            |                                   |
| <             |                  |                           |                         | • Eşya boşaltınna b<br>Eve        | ildirimi tamamlanmıştır.<br>t |                     |                            | >                                 |
|               | Antrepo<br>Kodu  | Boşaltılacak Kap<br>Adedi | Boşaltılan Kap<br>Adedi | Boşaltılan Miktar<br>(KGM)        | Boşaltma Tarihi               | Uyuşmazlık V<br>mı? | 'ar Uyuşmazlı<br>Açıklamas | k Sevk Mühür<br>ı Numarası        |
|               | A34000027        | 10                        | 10                      | 25                                | 24.12.2014 14:57:16           | HAYIR               | -                          | -                                 |
| Seç           | A34000366        | 25                        | -                       | -                                 | -                             | HAYIR               | -                          | -                                 |
| Seç           | A34000068        | 25                        | •                       |                                   | -                             | HAYIR               | -                          |                                   |
| _             | _                | _                         | _                       | (                                 | •                             |                     | Güm                        | rük ve Ticaret Bakanlığı © 2014   |

Son antrepoda, görevli memur/YGM tarafından gerekli alanlar doldurulup boşaltma bildir denildiğinde, beyannamede beyan edilen ağırlık ile antrepolarda boşaltma beyanlarında beyan edilen toplam ağırlık arasında fark olması durumunda uyarı mesajı gelecektir. Buna istinaden uyuşmazlık kutucuğu işaretlenebilecektir.

|                                            |                                                                                                    |                                                                                                    | NCTS Boşa                                                                                                    | Itma Beyanı                                                                                                    |                                                                            |                                                                 |                                                    |          |
|--------------------------------------------|----------------------------------------------------------------------------------------------------|----------------------------------------------------------------------------------------------------|----------------------------------------------------------------------------------------------------|----------------------------------------------------------------------------------------------------|----------------------------------------------------------------------------|-----------------------------------------------------------------|----------------------------------------------------|----------|
| N Numarası                                 | 14TR061600                                                                                                    | 00006391                                                                                                    | Yeni İşlem Başlat                                                                                                 |                                                                                                    |                                                                            |                                                                 |                                                    |          |
|                                            |                                                                                                    |                                                                                                    | Baumana                                                                                                    | na Dilatiani                                                                                                    |                                                                            |                                                                 |                                                    |          |
| eket gümrük ic                             | daresi TR061600                                                                                                    | _                                                                                                    | Deyannan                                                                                                    | Varıs gümrük idaresi T                                                                                                    | R350300                                                                    |                                                                 |                                                    |          |
| Plaka                                      | (a1                                                                                                    | Plaka2                                                                                                    | Plaka3                                                                                                    | Kalem Sayısı                                                                                                    | Top                                                                        | lam Kap Adedi                                                   | Brüt Ağırlı                                        | ık       |
| 3K6298                                     |                                                                                                    |                                                                                                    |                                                                                                    | 1                                                                                                    | 60                                                                         |                                                                 | 100                                                |          |
| em No                                      | Eşya Ko                                                                                                    | odu                                                                                                    | Eşya Tanımı                                                                                                    |                                                                                                    | Brüt Ağırlık                                                               |                                                                 | Net Ağırlık                                        |          |
|                                            | 1                                                                                                    | 030247000000                                                                                                    | AA                                                                                                    |                                                                                                    | 10                                                                         | 30                                                              |                                                    |          |
|                                            | Antrepo Boşaltula<br>Kadu Adadila                                                                                                    | acak Kap Boşaltılan i                                                                                                 | Beyanname<br>boşaltılar/bu<br>arasında -13<br>Kiloda Uyuş<br>verilecek mi                                         | deki miktar ile<br>oşaltılacak miktar<br>38 Kg fark vardır.<br>mazlık Beyanı<br>??                                                                       | Uyuşmazlık V                                                               | 'ar Uyuşmazlı                                                   | ik Sevk Müh                                        | ıür      |
|                                            | Antrepo Bogalhik<br>Kodu Adedi<br>A35000003 10<br>A35000050 15<br>A35000050 200                                                                     | acak Kap Boşaltılan<br>Adedi<br>10<br>20                                                                              | Beyanname<br>boşaltılar/bi<br>arasında -1:<br>Kiloda Uyuş<br>verilecek mi                                         | ideki miktar ile<br>oşaltılacak miktar<br>38 Kg fark vardır.<br>mazlık Beyanı<br>?<br>Evet<br>HAYIR                                                      | Uyuşmazlık V<br>mr?<br>HAYIR<br>HAYIR                                      | 'ar Uyuşmazlı<br>Açıklamas<br>-<br>-                            | ik Sevk Müh<br>a Numarası<br>-<br>-                | ıŭr      |
|                                            | Antrepo Bogalhik<br>Kodu Adedi<br>A35000003 10<br>A35000050 15<br>A35000054 200                                                                     | acak Kap Boşatlılan<br>Adedi<br>10<br>20<br>-                                                                         | Beyanname<br>boşatılan/ba<br>arasında -1<br>Kiloda Uyu<br>verilecek mi                                            | ideki miktar ile<br>oşaltılacak miktar<br>38 Kg fark vardır.<br>mazlık Beyanı<br>?<br>Evet<br>HAYIR                                                      | Uyuşmazlık V<br>mi?<br>HAYIR<br>HAYIR<br>HAYIR                             | 'ar Uyuşmazlı<br>Açıklamas<br>-<br>-<br>-                       | ik Sevk Muh<br>a Numarasi<br>-<br>-<br>-           | ũr       |
| (<br>)<br>)<br>ec                          | Antrepo         Bogalhil           Kodu         Adedi           A35000003         10           A35000050         15           A35000054         200 | acak Kap Boşatlılan<br>Adədi<br>10<br>20<br>-                                                                         | Beyanname<br>boşatılan/ba<br>arasında -1<br>Kilda Uyu<br>verilecek mi                                             | edeki miktar ile<br>oşaltılacak miktar<br>38 Kg fark vardır.<br>mazlık Beyanı<br>?<br>Evet<br>HAYIR<br>Bilgileri                                         | Uyuşmazlık V<br>mi?<br>HAYIR<br>HAYIR<br>HAYIR                             | 'ar Uyuşmazlı<br>Açıklamas<br>-<br>-<br>-                       | ik Sevk Muh<br>a Numarasi<br>-<br>-<br>-           | iûr<br>( |
| ec d                                       | Antrepo Boşallıl<br>Kodu Adedi<br>A35000003 10<br>A35000050 15<br>A35000054 200<br>namedeki miktar ile                                              | acak Kap Boşaltılan ı<br>Adadi<br>10<br>20<br>-<br>boşaltılan/boşaltılacak                                            | Beyanname<br>boşaltılar/bi<br>arasında -1<br>Kilda Uyug<br>verilecek mi<br>Antrepo<br>miktar arasında -138        | deki miktar ile<br>ogaltulacak miktar<br>38 Kg fark vardır.<br>mazlık Beyanı<br>?<br>Evet<br>HAYIR<br>• Bilgileri<br>Kg fark vardır. Kilo                | Uyuşmazlık V<br>mi?<br>HAYIR<br>HAYIR<br>HAYIR<br>da Uyuşmazlık E          | far Uyuşmazlı<br>Açıklamas<br>-<br>-<br>-<br>Seyanı verilecel   | ik Sevk Muh<br>a Numarasi<br>-<br>-<br>-<br>k mi?  | aŭr      |
| eg<br>• Beyann<br>ttrepo Kodu              | Antrepo Boşallıl<br>Kodu Adedi<br>A35000003 10<br>A35000050 15<br>A35000054 200<br>namedeki miktar ile                                              | acak Kap Boşaltılan ı<br>Adədi<br>10<br>20<br>-<br>boşaltılan/boşaltılacak                                            | Beyanname<br>boşatılarıbı<br>arasında -1<br>Kilda Uyug<br>verilecek mi<br>Antrepo<br>miktar arasında -138         | deki miktar ile<br>ogaltılacak miktar<br>33 Kg fark vardır.<br>"Evet<br>HAYIR<br>• Bilgileri<br>Kg fark vardır. Kilo<br>Muayene Aç                       | Uyuşmazlık V<br>mi?<br>HAYIR<br>HAYIR<br>HAYIR<br>da Uyuşmazlık E<br>klama | far Uyuşmazl<br>Açıklamas<br>-<br>-<br>Seyanı verilecel<br>test | ik Sevk Muh<br>al Numarasi<br>-<br>-<br>-<br>k mi? | aŭr<br>( |
| · Beyann<br>trepo Kodu                     | Antrepo Bogalhik<br>Kodu Adedi<br>A35000003 10<br>A35000050 15<br>A35000054 200<br>namedeki miktar ile<br>Adedi                                     | acak Kap Boşaltılan<br>10<br>20<br>-<br>boşaltılan/boşaltılacak<br>A35000054<br>70                                    | Beyanname     boşatıları/bı     arasında -1     kiloda Uyu     verilecek mi      Antrepo     miktar arasında -138 | deki miktar ile<br>ogaltılacak miktar<br>38 Kg fark vardır.<br>28 Evet<br>HAYIR<br>• Bilgileri<br>Kg fark vardır. Kilo<br>Muayene Aç                     | da Uyuşmazlık V<br>mi?<br>HAYIR<br>HAYIR<br>HAYIR<br>da Uyuşmazlık E       | far Uyuşmazl<br>Açıklamas<br>-<br>-<br>Beyanı verilecel<br>test | ik Sevk Muh<br>a Numarasi<br>-<br>-<br>-<br>k mi?  | nūr      |
| Beyann trepo Kodu şatılan Kiap A           | Antrepo Adedi<br>Kodu Adedi<br>A35000003 10<br>A35000050 15<br>A35000054 200<br>namedeki miktar ile<br>Adedi<br>ar(KGM)                             | acak Kap Boşalılan ı<br>Adedi<br>10<br>20<br>-<br>boşalılan/boşalılacak<br>A35000054<br>70<br>111                     | Beyanname     boşatıları/bi     arasında -1     kilda Uyu     verilecek mi     miktar arasında -138               | deki miktar ile<br>osaltılacak miktar<br>38 Kg fark vardır.<br>mazlık Beyanı<br>20 Evet<br>HAYIR<br>9 Bilgileri<br>Kg fark vardır. Kilo<br>Muayene Aç    | da Uyuşmazlık V<br>m??<br>HAYIR<br>HAYIR<br>HAYIR<br>da Uyuşmazlık E       | far Uyuşmazl<br>Açıklamas<br>-<br>-<br>Beyanı verilecel<br>test | ik Sevk Muh<br>a Numarasi<br>-<br>-<br>-<br>k mi?  | bûr      |
| - Beyann<br>strepo Kodu<br>oşaltılan Kap A | Antrepo Boşahili<br>Kodu Adedi<br>A35000003 10<br>A35000050 15<br>A35000054 200<br>namedeki miktar ile<br>Adedi<br>ar(KGM)                          | acak Kap Bogaltilan i<br>Adadi i<br>20<br>-<br>boşaltılan/boşaltılacak<br>A35000054<br>70<br>111<br>Bachlan Son Astor | Beyanname<br>boşatılarıb/<br>arasında -13<br>Kilda Uyug<br>verilecek mi<br>Antrepo<br>miktar arasında -138 I      | deki miktar ile<br>osaltılacak miktar<br>38 Kg fark vardır.<br>mazlık Beyanı<br>29<br>Evet<br>HAYIR<br>9 Bilgileri<br>Kg fark vardır. Kilo<br>Muayene Aç | da Uyuşmazlık V<br>HAYIR<br>HAYIR<br>HAYIR<br>da Uyuşmazlık E              | far Uyuşmazl<br>Açıklamas<br>-<br>-<br>Beyanı verilecel<br>test | ik Sevk Muh<br>a Numarasi<br>-<br>-<br>-<br>k mi?  | DÛT<br>C |

Son antrepoda boşaltma işlemleri tamamlanan beyanname, ilk antrepoda beyan edilen toplam kap sayısı ile, toplam boşaltma işlemi yapılan kap sayısının aynı olması durumunda "Varış Kontrolü Olumlu" (Des\_Con) statüye gelecektir.

Uyuşmazlık işaretlenen beyannameler kapanmayacak ve varış gümrük idaresinde farklı renkte görünecektir. Bu beyannameler için varış gümrük idaresinde görevli memur tarafından halihazırda olduğu gibi uyuşmazlık mekanizma uyarınca işlem yapılacaktır. Ayrıca transit beyannamesine ilişkin diğer alanlarda uyuşmazlık tespit edilmesi halinde "Beyannamede Uyuşmazlık Var mı?" kutucuğu işaretlenir ve uyuşmazlık mesajı alanı doldurulur.

|                                                                           |                                                                                                    |                                                                                                    |                                                                                                    | NCTS Boşalt                                                                                      | ma Beyanı                                                                                                    |                                                           |                                    |                                |
|---------------------------------------------------------------------------|----------------------------------------------------------------------------------------------------|----------------------------------------------------------------------------------------------------|----------------------------------------------------------------------------------------------------|--------------------------------------------------------------------------------------------------|----------------------------------------------------------------------------------------------------|-----------------------------------------------------------|------------------------------------|--------------------------------|
| ARN Numaras                                                               | 14TR                                                                                                    | 0616000000657                                                                                                    | 73 Yeni                                                                                             | İşlem Başlat                                                                                     |                                                                                                    |                                                           |                                    |                                |
|                                                                           |                                                                                                    |                                                                                                    |                                                                                                    | Beyanname                                                                                        | Bilgileri                                                                                                    |                                                           |                                    |                                |
| lareket gümrü                                                             | ik idaresi TR061                                                                                                    | 600                                                                                                    |                                                                                                    | V                                                                                                | arış gümrük idaresi TR341                                                                                                    | 200                                                       |                                    |                                |
| Р                                                                         | laka1                                                                                                    | Plaka2                                                                                                    |                                                                                                    | Plaka3                                                                                           | Kalem Sayısı                                                                                                    | Toplam                                                    | Kap Adedi                          | Brüt Ağırl                     |
| 06BK6298                                                                  |                                                                                                    |                                                                                                    |                                                                                                    |                                                                                                  | 1                                                                                                    | 200                                                       |                                    | 500                            |
| Kalem No                                                                  |                                                                                                    | Eşya Kodu                                                                                                    |                                                                                                    | Eşya Tanımı                                                                                      | Bri                                                                                                    | it Ağırlık                                                | N                                  | let Ağırlık                    |
|                                                                           |                                                                                                    |                                                                                                    |                                                                                                    |                                                                                                  |                                                                                                    |                                                           |                                    |                                |
| <                                                                         |                                                                                                    |                                                                                                    |                                                                                                    | Boşaltma Yo                                                                                      | eri Listesi                                                                                                    |                                                           |                                    |                                |
| <                                                                         | Antrepo<br>Kodu                                                                                                    | Boşaltılacak Kap<br>Adedi                                                                                             | Boşaltılan Kap<br>Adedi                                                                             | Boşaltma Yu<br>Boşaltılan Miktar<br>(KGM)                                                        | eri Listesi<br>Boşaltma Tarihi                                                                                                    | Uyuşmazlık Var<br>mı?                                     | Uyuşmazlık<br>Açıklaması           | Sevk Müh<br>Numarası           |
| <                                                                         | Antrepo<br>Kodu<br>GD004                                                                                                    | Boşaltılacak Kap<br>Adedî<br>120                                                                                      | Boşaltılan Kap<br>Adedi<br>120                                                                      | Boşaltına Yo<br>Boşaltılan Miktar<br>(KGM)<br>200                                                | eri Listesi<br>Boşaltma Tarihi<br>25.12.2014 11:54:22                                                                                   | Uyuşmazlık Var<br>mi?<br>HAYIR                            | Uyuşmazlık<br>Açıklaması           | Sevk Müh<br>Numarası<br>-      |
| Seç                                                                       | Antrepo<br>Kodu<br>GD004<br>A34000027                                                                                           | Boşallılacak Kap<br>Adedi<br>120<br>50                                                                                | Boşaltılan Kap<br>Adedi<br>120                                                                      | Boşaltına Yu<br>Boşaltıları Miktar<br>(KGM)<br>200                                               | eri Listesi<br>Boşaltma Tarihi<br>25.12.2014 11:54:22<br>-                                                                              | Uyuşmazlık Var<br>mi?<br>HAYIR<br>HAYIR                   | Uyuşmazlık<br>Açıklaması<br>-      | Sevk Müh<br>Numarası           |
| Seç<br>Seç                                                                | Antrepo<br>Kodu<br>GD004<br>A34000027<br>C34000370                                                                              | Boşaltılacak Kap<br>Adedi<br>120<br>50<br>20                                                                          | Boşaltılan Kap<br>Adedi<br>120<br>-                                                                 | Boşaltıları Miktar<br>(KGM)<br>200<br>-                                                          | eri Listesi<br>Boşaltma Tarihi<br>25.12.2014 11:54:22<br>-<br>-                                                                         | Uyuşmazlık Var<br>mi?<br>HAYIR<br>HAYIR<br>HAYIR          | Uyuşmazlık<br>Açıklaması<br>-<br>- | Sevk Müh<br>Numarası<br>-<br>- |
| Seç<br>Seç                                                                | Antrepo<br>Kodu<br>GD004<br>A34000027<br>C34000370                                                                              | Boşaltılacak Kap<br>Adedi<br>120<br>50<br>20                                                                          | Boşaltıları Kap<br>Adedi<br>120<br>-                                                                | Boşaltma Ye<br>Boşaltıları Miktar<br>(KGM)<br>200<br>-<br>-<br>-<br>Antrepo E                    | eri Listesi<br>Boşaltma Tarihi<br>25.12.2014 11:54:22<br>-<br>-<br>Bilgileri                                                            | Uyuşmazlık Var<br>mi?<br>HAYIR<br>HAYIR<br>HAYIR          | Uyuşmazlık<br>Açıklaması<br>-<br>- | Sevk Müh<br>Numarası<br>-<br>- |
| Seç<br>Seç<br>• Uyus                                                      | Antrepo<br>Kodu<br>GD004<br>A34000027<br>C34000370                                                                              | Boşaltılacak Kap<br>Adədi<br>120<br>50<br>20<br>İşaretli ise Uyuşma                                                   | Boşaftılan Kap<br>Adedi<br>120<br>-<br>-<br>azlık Açıklamasınır                                     | Boşaltıları Miktar<br>(KGM)<br>200<br>-<br>-<br>Antrepo f<br>n da doldurulması                   | eri Listesi<br>Boşaltma Tarihi<br>25.12.2014 11:54:22<br>-<br>-<br>Silgileri<br>gerekmektedir                                           | Uyuşmazlık Var<br>mi?<br>HAYIR<br>HAYIR<br>HAYIR          | Uyuşmazlık<br>Açıklaması<br>-<br>- | Sevk Müh<br>Numarası<br>-<br>- |
| Seç<br>Seç<br>• Uyus<br>Antrepo Kod                                       | Antrepo<br>Kodu<br>GD004<br>A34000370<br>C34000370<br>mazlık VAR                                                                | Boşaltılacak Kap<br>Adədi<br>120<br>50<br>20<br>İşaretli ise Uyuşma                                                   | Boşaftılan Kap<br>Adedi<br>120<br>-<br>-<br>azlık Açıklamasınır                                     | Boşaltıları Miktar<br>(KGM)<br>200<br>-<br>-<br>Antrepo f<br>n da doldurulması                   | eri Listesi<br>Boşaltma Tarihi<br>25.12.2014 11:54:22<br>-<br>-<br>Silgileri<br>gerekmektedir<br>Muayeno Açıkları                       | Uyuşmazlık Var<br>mi?<br>HAYIR<br>HAYIR<br>HAYIR          | Uyuşmazlık<br>Açıklaması<br>-<br>- | Sevk Müh<br>Numarası<br>-<br>- |
| Seç<br>Seç<br>• Uyuş<br>Antrepo Kod<br>Boşaltılan Kı                      | Antrepo<br>Kodu<br>GD004<br>A34000027<br>C34000370<br>gmazlik VAR i<br>u<br>u<br>ap Adedi                                       | Bogallulacak Kap<br>Adedi<br>120<br>50<br>20<br>Işaretli ise Uyuşma<br>[A340<br>50                                    | Boşaftılan Kap<br>Adedi<br>120<br>-<br>-<br>azlık Açıklamasının<br>100027                           | Boşaltıları Miktar<br>(KGM)<br>200<br>-<br>-<br>Antrepo E<br>n da doldurulması a                 | ari Listesi<br>Boşaltma Tatihi<br>25.12.2014 11:54:22<br>-<br>-<br>Bilgileri<br>gerekmektedir<br>Muayene Açıkları                       | Uyuşmazlık Var<br>mr?<br>HAYIR<br>HAYIR<br>HAYIR          | Uyuşmazlık<br>Açıklaması<br>-<br>- | Sevk Müh<br>Numarası<br>-<br>- |
| Sec<br>Sec<br>• Uyus<br>Antrepo Kod<br>Boşaltılan K.<br>Boşaltılan M      | Antrepo<br>Kodu<br>GD004<br>A34000027<br>C34000370<br>gmazlik VAR<br>iu<br>ap Adedi<br>iktar(KGM)                               | Boşaltılacak Kap<br>Adedi<br>120<br>50<br>20<br>Işaretli ise Uyuşma<br>50<br>50                                       | Boşaltılan Kap<br>Adedi<br>120<br>-<br>-<br>azlık Açıklamasının<br>000027                           | Boşaltıları Miktar<br>(KGM)<br>200<br>-<br>-<br>Antrepo E<br>n da doldurulması r                 | eri Listesi<br>Boşaltma Tarihi<br>25.12.2014 11:54:22<br>-<br>-<br>Silgileri<br>gerekmektedir<br>Muayene Açıkları                       | Uyuşmazlık Var<br>mi?<br>HAYIR<br>HAYIR<br>HAYIR          | Uyuşmazlık<br>Açıklaması<br>-      | Sevk Muh<br>-<br>-<br>-        |
| Seç<br>Seç<br>- Uyuş<br>Antrepo Kod<br>Boşaltılan Ka<br>Boşaltılan M      | Antrepo<br>Kodu<br>GD004<br>A34000027<br>C34000370<br>C34000370<br>U<br>u<br>ap Adedi<br>iktar(KGM)                             | Boşallılacak Kap<br>Adədi<br>120<br>50<br>20<br>İşaretli ise Uyuşma<br>[3340<br>50<br>50<br>50<br>50<br>50            | Boşaltılan Kap<br>Adedi<br>120<br>-<br>azlık Açıklamasınır<br>100027                                | Boşaltma Yı<br>Boşaltıları Miktar<br>(KGM)<br>200<br>-<br>-<br>Antrepo E<br>nı da doldurulması r | ari Listesi<br>Boşaltma Tarihi<br>25.12.2014 11:54:22<br>-<br>-<br>-<br>3ilgileri<br>gerekmektedir<br>Muayene Açıklarr                  | Uyusmazlık Var<br>mi?<br>HAYIR<br>HAYIR<br>HAYIR          | Uyuşmazlık<br>Açıklaması<br>-      | Sevk Muh<br>Numarasi<br>-<br>- |
| Seç<br>Seç<br>Uyuş<br>Antrepo Kod<br>Boşaltılan Kı<br>Boşaltılan M        | Antrepo<br>Kodu<br>GD004<br>A34000027<br>C34000370<br>Gmazlık VAR<br>Iu<br>ap Adedi<br>iiktar(KGM)                              | Bogaltilacak Kap<br>Adedi<br>120<br>50<br>20<br>Işaretli ise Uyuşma<br>Aşaretli ise Uyuşma<br>50<br>50<br>50<br>Bogal | Bogaltilan Kap<br>Adedi<br>120<br>-<br>-<br>azlık Açıklamasınır<br>100027                           | Boşaltma Yu<br>Boşaltıları Miktar<br>(KGM)<br>200<br>-<br>-<br>Antrepo E<br>Antrepo E            | eri Listesi<br>Boşatma Tarihi<br>25.12.2014 11:54:22<br>-<br>-<br>-<br>Bilgileri<br>gerekmektedir<br>Muayene Açıkları<br>Sevk Mühür Num | Uyusmazlık Var<br>mi?<br>HAYIR<br>HAYIR<br>HAYIR          | Uyuşmazlık<br>Açıklaması<br>-<br>- | Sevk Muh<br>Numarasi<br>-<br>- |
| Seç<br>Seç<br>Antrepo Kod<br>Boşaltılan Kı<br>Boşaltılan Mı<br>Beyannamen | Antrepo<br>Kodu<br>GD004<br>A34000027<br>C34000370<br>C34000370<br>u<br>u<br>ap Adedi<br>iktar(KGM)<br>de Uyuşmazlık V<br>Mesai | Boşaltılacak Kap<br>Adedi<br>120<br>50<br>20<br>Işaretli ise Uyuşma<br>[50<br>50<br>50<br>Boşal<br>AR MI2 ☑           | Boşaftılan Kap<br>Adedi<br>120<br>-<br>-<br>azlık Açıklamasının<br>100027<br>Itılan Son Antrepo Mu? | Boşaltıları Miklar<br>(KGM)<br>200<br>-<br>-<br>Antrepo E<br>nı da doldurulması e                | ari Listesi<br>Boşaltma Tarihi<br>25.12.2014 11:54:22<br>-<br>-<br>Bilgileri<br>gerekmektedir<br>Muayene Açıkları<br>Sevk Mühür Num     | Uyuşmazlık Var<br>mr?<br>HAYIR<br>HAYIR<br>HAYIR<br>HAYIR | Uyuşmazlık<br>Açıklaması<br>-<br>- | Sevk Müh<br>Numarası<br>-<br>- |

|                         | Varış Gümrük İdaresi Liste | esi               |                   |                     |                      |               |                |                | × |  |
|-------------------------|----------------------------|-------------------|-------------------|---------------------|----------------------|---------------|----------------|----------------|---|--|
|                         | Lrn/Mrn Sorgula 1ç Sa      | apmalar Durum Yai | niti              |                     |                      |               |                |                |   |  |
| Hareket Gümrük Ídar     | Sorgu Parametreleri        |                   |                   |                     |                      |               |                |                |   |  |
|                         | LRN / MRN Numara           | ISI               | Statü             |                     |                      |               | LİST           | ELE            |   |  |
| Ulaștırma, Denizcili    | Tarih Aralı                | ğı 29.12.2014     | 30.12.2014        | 🛅 🗌 Araştırma       | Tahsilat Kayıtlarını | Listele       | EXCELE 'E      | AKTAR          |   |  |
| -NCTS beyanname         | Atapan Mumene Mem          |                   | Plaka1            | Plaka?              | Plaka3               |               |                |                |   |  |
| - I llasturma ile siste | Atanan Woayene Wen         |                   | TIONAL            | TidKd2              | Tiakas               |               |                |                |   |  |
| -olaștitită lie siste   | Search Result              |                   |                   |                     |                      |               |                |                |   |  |
| -TR rejimli beyanna     | MRN                        | Lrn               | Beyanname Statüsü | Tarih               | Hareket Gümrüğü      | Varış Gümrüğü | Temsil Gümrüğü | Kontrol Memuru |   |  |
| akip programından       | 14TR06160000006621         | 14LR061600107269  | 3 AAR_SND         | 29.12.2014 11:59:57 | TR061600             | TR061600      | 70001000       | 50000          |   |  |
| 1 Come allowed allowed  | 14180616000006615          | 141809100010/203  | ARR_AUV           | 23122014 103431     | 18061800             | (RODIDOO      | INCETERO       | 30000          |   |  |
| kullanılarak yapılma    |                            |                   |                   |                     |                      |               |                |                |   |  |
| șlemlerine bașlanac     |                            |                   |                   |                     |                      |               |                |                |   |  |
| uni Gumukierinde        |                            |                   |                   |                     |                      |               |                |                |   |  |
|                         |                            |                   |                   |                     |                      |               |                |                |   |  |
|                         |                            |                   |                   |                     |                      |               |                |                |   |  |
|                         |                            |                   |                   |                     |                      |               |                |                |   |  |
|                         |                            |                   |                   |                     |                      |               |                |                |   |  |
|                         |                            |                   |                   |                     |                      |               |                |                |   |  |
|                         |                            |                   |                   |                     |                      |               |                |                |   |  |
|                         |                            |                   |                   |                     |                      |               |                | ,              |   |  |
| TURKÇE English          | 2. Adat Kawit Bulundu      |                   |                   |                     |                      |               |                |                |   |  |

| ຊ TESTUSER ANKARA GÜMRÜK MÜDÜRLÜĞÜ-061600 ຊ                                                                                                    |
|----------------------------------------------------------------------------------------------------|
|                                                                                                    |
| Program         Vergedam           Vergedam              Vergedam          Vergedam               Vergedam           Vergedam               Vergedam           Vergedam           Vergedam           Vergedam           Vergedam                           Vergedam                                                   Vergedam |

| Bilgi İşlem Dairesi Başkanlığı -BILGEV2TES | F Nets Uygulamasi                                                                                                    | _ 0 X                           |
|--------------------------------------------|----------------------------------------------------------------------------------------------------|---------------------------------|
| 2 TESTUSER                                 | А                                                                                                    | NKARA GÜMRÜK MÜDÜRLÜĞÜ-061600 🤷 |
| Programlar                                 | NCTS UYGULAMASI (0.2.56)<br>Hareket Gümrük İdaresi Vang Gümrük İdaresi Transt Gümrük İdaresi Ulaştırma İşlenileri Arştırma,İfabilat Teninat İşlenileri Ncts Kullancı Klavıcu<br>"Ulaştırma, Denizcillik ve Haberleşme Bakanlığı'nca imzalanan protokol gereği 23.06.2014 tarihinde uygulamaya girecek 2014/5 sayıh<br>Geneği e döyrühsunda,<br>I-NCTS bayınnameleri işlin Tşir-2 programına kayıt işleninin kaldırılması<br>2-Ulaştırma ile sistem arasında kopukluk olması durumunda 80 dakika olan sınırda bekleme süresinin 15 dakikaya indirilmesi<br>3-TR rejimli beyannamelerde açma yapılan ihi<br>Maş programmandı orçalış ta yapılanı hakat bayını<br>Palikar Astrogolumbar menurunca başına göre finkle bildiriniştir. Farkiklara ilişkin açıklara<br>Tarişi programma keçis ta yapıları<br>A- Sınır gümrüğlinde yapısek T-1, T2, T2, T2<br>Tarişi Tarişi Tari | Antropo Iglemieri ••••×         |

Yukarıda da belirtildiği gibi farklı renkte görüntülenen bu beyannameler için varış gümrük idaresinde görevli memur tarafından halihazırda olduğu gibi uyuşmazlık mekanizma uyarınca işlem yapılacaktır.

Varış gümrük idaresinde görevli ilgili muayene memurunca ''kontrol et'' butonu ile açıldığında, antrepo ve ambar işlemleri sekmesinden açıklamalar dikkate alınarak A1 ve A2 kontrol sonuçları da girilebilecektir. (Maddi hata sonucu uyuşmazlık bildirilmesi gibi durumlarda, varış gümrük idaresindeki memur tarafından farklılıklara ilişkin değerlendirme ile olumlu sonuç girilebilecektir.)

A1 veya A2 kontrol sonucu (olumlu kontrol sonucu) girildiğinde aşağıda yer alan uyarı alınacaktır.

| N C<br>Ha               | rarış Gümrük Müdürlüğü<br>∃TRB - 15TR0616000000452<br>■ Teminat<br>3<br>■ Muhürler<br>Rotadaki Ülke Kodları<br>Transit Gümrük İdareleri<br>Oret Beçap Bilgileri | Is I em I e ri X<br>Kontrol Et Megatif Varis Kontrolù Varis bildirimi haber verildi(ARR_ADV)<br>AAR AAR Detaylan AAR Işlemleri Ci<br>Varis Gümrük İdaresi Genel Kont. Hareket Güm.ld. Uyuş, Çozûm Bil. Muayene Boşaltma Reddi Antrepo Boşaltma Beyani Ci                                                                                                    |
|-------------------------|----------------------------------------------------------------------------------------------------|----------------------------------------------------------------------------------------------------|
| "UI                     | Olay Bilgileri                                                                                                    | Tarth 22.01.2015 Tarth 22.01.2015                                                                                                    |
| Ge<br>1-I               | 🖂 Beyanname Üyüşmazlıkları                                                                                                    | Kontrol sonucu kodu A2 mg                                                                                                    |
|                         | I-TEST<br>Kalemlerdeki Uyuşmazlıklar                                                                                                    | Uyuşmazlıkların çözümü için bekleniyor H · Dil TB Uyuşun mu? ·                                                                                                    |
| 2-0                     | Farkliliklar<br>Meycut Olmayan Kalemler                                                                                                    | Mähär durumu H • Uyuşmazlık Bilgisi                                                                                                    |
| 3-1<br>be               | Yeni Kalemler                                                                                                    | Soru X AD Dil Dil                                                                                                    |
| Tal<br>4-<br>ku<br>İşle | Hareket Noktası Kontrolü<br>Varış Noktası Kontrolü<br>Muayene İşlemleri<br>🕮 Antrepo ve Ambar İşlemleri                                                         | Farklilik Beyan Edilmiştir - Olumlu Sonuç Girmek İstiyor Musunuz ?     Farklilik Beyan Edilmiştir - Olumlu Sonuç Girmek İstiyor Musunuz ?     Forklilik Beyan Edilmiştir - Olumlu Sonuç Girmek İstiyor Musunuz ?     Forklilik Beyan Edilmiştir - Olumlu Sonuç Girmek İstiyor Alı Alı Alı Alı Alı Alı Alı Alı Alı Alı |
| Sin                     |                                                                                                    | Uyuşmazlık Bilgisi                                                                                                    |
|                         |                                                                                                    | Toplam brût ağırlık<br>500                                                                                                    |
|                         |                                                                                                    | Diğer Uyuşmazlık Bilgisi                                                                                                    |
| TO                      |                                                                                                    |                                                                                                    |
|                         | Kisayollar : F1-Lrn/Mrn Bul                                                                                                    | Uygun kabul edildi                                                                                                    |

"Evet" denilmesi durumunda beyanname "Des\_Con" statüye gelecektir.

Hayır denilmesi durumunda olağan uyuşmazlık mekanizması (B1 sonucu girilmesi) ile devam edilecektir.

| RB -15TR0616000000452<br>Teminat                                                                                                    |                                                                                                    | Varış kontrolü                                                                                                    | olumlu(DES_CON)                                                                                                    |                                                                                                    |
|----------------------------------------------------------------------------------------------------|----------------------------------------------------------------------------------------------------|----------------------------------------------------------------------------------------------------|----------------------------------------------------------------------------------------------------|----------------------------------------------------------------------------------------------------|
| 3<br>Mohorler                                                                                                    | AAR AAR Detayları AAR İşleml                                                                                         | eri                                                                                                    |                                                                                                    |                                                                                                    |
| Rotadaki Ülke Kodları<br>Transit Gümrük İdareleri<br>Özet Beyan Bilgileri<br>Olay Bilgileri<br>Beyanname Uyuşmazlıkları<br>Kalemler<br>Jı 1-TEST | 1. Beyan Tipi<br>S32. Diger SCI<br>Referans Numarası<br>MRN<br>Firma Biglieri<br>2. Gonderici 64700096               | LRN         15LR061600000082           6160000000452         Dil         TR           10         ORJIN DERI KONFEKSIYON SAN. | 15.Çıkış/ihracat ülkesi<br>TR TORKYE<br>S17.Yükleme yeri S18<br>18.Çıkıştaki taşıt aracının kimiliğ<br>Piaka 068K6298 Dii               | 17.Vang ülkesi<br>BG BULGARISTAN<br>J.Boşaltma yeri<br>Di<br>I ve kayıtlı olduğu ülke 19.Ktr<br>TR Olike AD M |
| alemlerdeki Uyuşmazlıklar<br>Farklılıklar                                                                                                    | S04. Gonderici<br>govenlik                                                                                           |                                                                                                    | Dorse1 Dorse2                                                                                                    | Konteyner işareti 0                                                                                           |
| Mevcut Olmayan Kalemler<br>Yeni Kalemler                                                                                                    | 8. Alici 11111                                                                                                    | GÜMRÜK                                                                                                    | Z1.Siniri geçecek hareketli taşıt<br>Kimliği Dil                                                                                        | aracının kimilgi ve ülkesi<br>Olke                                                                            |
| Hareket Noktasi Kontrolü<br>Varış Noktasi Kontrolü<br>Muayene İşlemleri<br>II Antrepo ve Ambar İşlemleri                                         | S07. Taşıyıcı<br>50, Asil sorumlu<br>Temsil Eden Temsiki Ka                                                          | 85 STM SAVUNMA TEKNOLOJILERI (<br>ipasitesi Dii                                                                              | 25.Smirdaki taşıma şekli/30.Eş<br>Taşıma Şekli<br>Məllərin Yetkili konumu<br>Anleşilən Məl Konum Kodu<br>S29.Taşıma ürettekrinin ödemne | yanın bulunduğu yer<br>Gümrük Alt Yeri                                                                        |
|                                                                                                    | Yer Ta                                                                                                    | rih Dil Dil                                                                                                    |                                                                                                    | incloud hour                                                                                                  |
|                                                                                                    | 3.Formlar S00.Beyanna                                                                                                | ame güvenlik                                                                                                    | C. Hareket/Giriş Güm İd.<br>TR061600                                                                                                    | Özet Beyan Numarası                                                                                           |
|                                                                                                    | 5.Kalemler 6.Toplam kap<br>1 200<br>7.Referans numarasi<br>Ticari Referans numarasi<br>S10. Taşıma referans numarasi | 35.Brüt ağırlık<br>500<br>S13.Rota Ülke Kodları<br>Güzergah Bağlama 🔹                                                        | 53. Varış/Çıkış Gümrük İdaresi<br>Varış/Çıkış Gümrük id. TR06160<br>Teşhir Gümrük id. TR061600<br>56.Taşıma sırasındaki diğer dur<br>K  | ANKARA GÜMRÜK MÜDÜRL(<br>Vetkili Alıcı<br>rumlar G.Yetkili gümrük klaresinin                                  |

Yukarıda belirtildiği üzere son antrepoda boşaltma işlemleri tamamlanan beyanname, ilk antrepoda beyan edilen toplam kap sayısı ile, toplam boşaltma işlemi yapılan kap sayısının aynı olması durumunda "Varış Kontrolü Olumlu" (Des\_Con) statüye gelecektir.

Ancak; antrepoya gelen eşyaya ilişkin NCTS beyannamesi, kırmızı hatta düşmüş ise boşaltma beyanı işlemleri yapılamayacaktır.Buna ilişkin aşağıda yer alan uyarı ile karşılaşılacaktır.

Bu beyannamenin işlemlerinin atandığı muayene memuru tarafından halihazırda olduğu gibi BİLGE Programı NCTS Uygulaması varış gümrük idaresi işlemleri kullanılarak yapılması gerekmektedir.

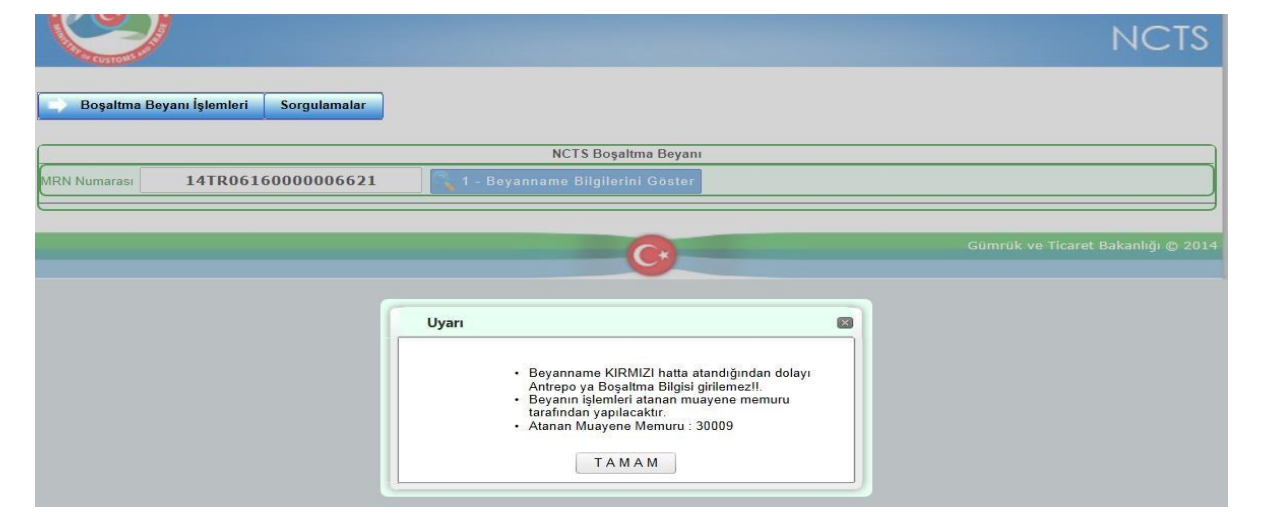

#### 1.3 Sorgulama İşlemleri

Sorgulamalar sekmesinden de tarih aralığı(kayıt ya da boşaltma tarihi) seçilerek ya da beyanname numarası veya antrepo kodu ile sorgulama yapılabilecek, boşaltma beyanı ve işlemleri görüntülenebilecektir.

Ayrıca boşaltması yapılan ya da yapılmayan kayıtlar ile ilgili kutucuk seçilerek aramalar daraltılabilecektir.

| Harcket Noktasındaki Yukumlu       Antrepo Boşaltma İşlemleri       Sorgulamalar         Antrepo Boşaltma Listesi Sorgulama         MRN 15TR06160000000452       Antrepo Kodu         Kayıt Tarihi       Boşaltma Tarihi       Boşaltma Yapılan Kayıtları Listele         Sorgula       Boşaltma Yapılan Kayıtları Listele                                                                                                    |                           | C. GÜ           | NRÜK VE<br>BAKANLIĞI            |                          |                            |                                 |                        |                          | 30009<br>[ <u>Güvenli Çıkış</u> |
|----------------------------------------------------------------------------------------------------|---------------------------|-----------------|---------------------------------|--------------------------|----------------------------|---------------------------------|------------------------|--------------------------|---------------------------------|
| Hareket Noktasındaki Yukumlu       Antrepo Boşaltma İşlemleri       Sorgulamalar         Antrepo Boşaltma Listesi Sorgulama         MRN       15TR0616000000452         Kayıt Tarihi       Boşaltma Tarihi         Boşaltmasi Yapılmayan Kayıtları Listele         Sorgula                                                                                                    | Contraction of the second |                 |                                 |                          |                            |                                 |                        |                          | NCTS                            |
| Antrepo Boşaltma Listesi Sorgulama  MRN 15TR0616000000452 Kayıt Tarihi Boşaltma Tarihi Boşaltma Tarihi Boşaltma Yapılan Kayıtları Listele Sorgula                                                                                                    | Hareket Noktasındaki      | Yükümlü         | Antrepo Boşaltma İşi            | emleri Sor               | gulamalar                  |                                 |                        |                          |                                 |
| MRN 15TR0616000000452 Antrepo Kodu                                                                                                    |                           |                 |                                 | Antr                     | epo Boşaltma Listesi       | Sorgulama                       |                        |                          |                                 |
| I 🗷 Exce                                                                                                    | MRN 15TR<br>Kayıt Tarihi  | 06160000000     | 452<br>I Yapılmayan Kayıtları I | istele<br>pula           | E                          | Antrepo Kodu<br>Boşaltma Tarihi | Boşaltma Yapılan I     | Kayıtları Listele        |                                 |
|                                                                                                    |                           |                 |                                 |                          |                            |                                 |                        |                          | Excel                           |
| Mm Antropo Boşalilarak Kap Boşalilar Kap Boşalilar Boşalına Miktar Boşalına Tarihi mi 2 Adedi Adedi Ad |                           | Antrepo<br>Kodu | Boşaltılacak Kap<br>Adedi       | Boşaltıları Kap<br>Adedi | Boşaltılan Miktar<br>(KGM) |                                 | Uyuşmazlık Var<br>mi ? | Uyuşmazlık<br>Açıklaması | Sevk Mühür<br>Numarası          |
| 15TR0616000000452 A06000103 125 125 120 22.1.2015 17:18:32 EVET hatali kap sayısı -                                                                                                    | 15TR0616000000452         | A06000103       | 125                             | 125                      | 120                        | 22.1.2015 17:18:32              | EVET                   | hatalı kap sayısı        | -                               |
| 15TR0616000000452 C06000007 200 200 200 22.1.2015 17:20:26 EVET kap uyuşmazlığı -                                                                                                    | 15TR0616000000452         | C06000007       | 200                             | 200                      | 200                        | 22.1.2015 17:20:26              | EVET                   | kap uyuşmazlığı          | -                               |

Sorgu sonuçları **Esce**l'e atılabilecektir.

#### 2. TIR Karnesi Kapsamında Yapılan İşlemler:

#### 2.1 Boşaltma İşlemleri

Antrepoda görevli memur /YGM, Tır Muayene Onay Programından TIR Karne numarası ile arama yaparak TIR Karnesine ilişkin bilgilere ulaşır.

Taşıtın ve tatbik edilen mühürlerin fiziki kontrollerinde herhangi bir usulsüzlüğe rastlanması durumunda ilgili alanlar seçilerek açıklama girilir.

Boşaltma yapılacak ilk antrepoda görevli gümrük memuru/YGM antrepo kodu ve kap miktarı ile varsa boşaltma yapılacak başka bir antrepo kodu ve kap miktarı girilerek "VARIŞ BİLDİRİMİ"nde bulunur.

Dikkat: Varış bildiriminde bulunacak ilgili memur/YGM, sadece kendi antreposuna boşaltılacak antrepo kodu ve kap adedini değil, aracın o gümrük idaresine bağlı eşya bırakacağı tüm antrepo kodları ve kap miktarlarını girecektir.

|                         | T.C. GÜM             | RÜK ve TİCAREI        | BAKANLIĞI          |              |
|-------------------------|----------------------|-----------------------|--------------------|--------------|
| Concerne Part           |                      |                       |                    |              |
|                         |                      |                       |                    | Güvenli Çıl  |
|                         |                      | TIR MUAYENE ONAY P    | ROGRAMI            |              |
| /arış Bildirimi   Vole  | t 1 Sevk   Volet 2 ( | Onay   Sorgulama      |                    |              |
|                         |                      |                       |                    |              |
|                         |                      | Varış Bildinin        | 3                  |              |
|                         |                      |                       |                    |              |
| arne No: DX 3           | 741                  |                       |                    |              |
|                         |                      |                       |                    |              |
| arne No:                | DX 741               | Karne Bilgilei        | ri<br>Savfa No:    | 5            |
|                         |                      |                       | Tanian Kan Milana  |              |
| aşıyıcı rirma:          | 108/042/2            |                       | Topiam kap Miktan: | 115          |
| lakalar:                | 3. 74                | 31AVJ37               |                    |              |
| larış Gümrük İdareleri: | 330100               |                       |                    |              |
|                         |                      | Aractaki Fiziki Uvoun | suzluklar          |              |
| Branda Yirtik           | Açıklama:            |                       |                    |              |
| Halat Kopuk             |                      |                       |                    |              |
| J Mühür Kink            |                      |                       |                    |              |
| i Diger oygunsuziokiar  |                      |                       | 12                 |              |
|                         |                      | Boşaltma Yapılacak A  | ntrepolar          |              |
| k Antrepo Kodu:         | Seçiniz 🔻            | Kap Miktari :         |                    | Ekin         |
| lğer Antrepolar:        | Seçiniz 🔻            | Kap Miktan :          |                    | 🛫 Ekle       |
|                         |                      |                       |                    | Varsu Bildir |
|                         |                      |                       |                    |              |

Antrepoda görevli gümrük memuru/YGM tarafından varış bildirimi bulunulan TIR Karnesi Volet-2 yaprağına ilişkin tescil işlemi idarede görevli memur tarafından yapılır.

| oleti Bilgilen Sorgulama   |                         |                     |                             | Bilgileri Aktarmak İç                                                                                                    | ın F11 Tuşunu Kullanabilirsiniz.  |
|----------------------------|-------------------------|---------------------|-----------------------------|----------------------------------------------------------------------------------------------------|-----------------------------------|
| Karne No / Volet1 T        | iescil No               |                     | Sorgula F12                 |                                                                                                    |                                   |
|                            |                         |                     |                             |                                                                                                    |                                   |
|                            |                         |                     |                             |                                                                                                    |                                   |
|                            |                         |                     |                             |                                                                                                    |                                   |
| rno Piloilori              |                         |                     |                             |                                                                                                    |                                   |
| Karne No                   |                         | Kefil Kurulus       | <b></b>                     | Savfa No                                                                                                    |                                   |
| Tescil Tarihi              |                         | Tescil No           |                             | Rejim                                                                                                    | <b>_</b>                          |
| şıyıcı Bilgileri           |                         |                     |                             | Yeni Firma Kaydetmek                                                                                                    | İçin F7 Tuşunu Kullanabilirsiniz. |
| Volet1 Ülkesi              |                         | Taşıyıcı Firma      |                             |                                                                                                    | Tanker                            |
| Plaka1/Ulke1               |                         | Plaka2/Ulke2        |                             | Plaka3/Ulke3                                                                                                    |                                   |
| nş Bilgileri               |                         |                     |                             |                                                                                                    |                                   |
| şya Bilgileri Mühür Bilgil | eri                     |                     |                             |                                                                                                    |                                   |
| Sevk Eden Gümrü            | ł                       | (ap Cinsi/Adedi     |                             | Brüt Ağırlık                                                                                                    |                                   |
| Eşya Cinsi                 | <b>^</b>                | GTIP                |                             | Antrepo Kodu                                                                                                    |                                   |
|                            | -                       |                     |                             |                                                                                                    |                                   |
|                            |                         |                     | Grupaj 🔄 Ambar              | Harici                                                                                                    |                                   |
| Açıklama                   |                         | İbra Durumu         | 🔘 İbra Edildi               | 🔘 İbra Edilmedi _ 🔘                                                                                                    | ) Şartlı İbra Edildi              |
|                            | ~                       | Konteyner           | O Yerli Yabancı             | No 1                                                                                                    | No 2                              |
|                            |                         |                     |                             |                                                                                                    |                                   |
| hıs Bilgileri I            | Baba Adı Ve TC/Pasaport | : Bilinmediği Durum | da CTRL+B Tuşları İle BİLİİ | IMİYOR Yazabilirsiniz.Doğum 1                                                                                                    | Tarihi Bilinmiyorsa Boş Geçiniz.  |
| FC/Pasaport No             |                         | Adı                 |                             | Soyadı                                                                                                    |                                   |
| Doğum Yeri                 |                         | Baba Adı            |                             | Doğum Tarihi                                                                                                    |                                   |
| Jayene Bilgileri           |                         |                     |                             |                                                                                                    |                                   |
|                            |                         |                     | and a Trial                 | Advances of the state of the state of the st |                                   |

Taşıtın ve tatbik edilen mühürlerin fiziki kontrollerinde herhangi bir usulsüzlük tespit edilmesi durumunda antrepoda görevli memur/YGM tarafından girilen usulsüzlük bilgileri ve açıklama idarede tescil ile görevli memura gösterilir. Bu durumda tescil işlemi yapılmaksızın gümrük idaresince mevzuat dâhilinde gerekli işlemler tekemmül ettirilir.

| VOLET                                                                                                    | 2                    |                          |                              |                        |                        |                       |                       |                      |
|----------------------------------------------------------------------------------------------------|----------------------|--------------------------|------------------------------|------------------------|------------------------|-----------------------|-----------------------|----------------------|
| Volet1                                                                                                    | Bilgileri Sorgulam   | a                        |                              |                        |                        | Bilgileri Aktar       | mak İçin F11 Tuşunı   | ı Kullanabilirsiniz. |
|                                                                                                    | Karne No / Vo        | let1 Tescil No           | XC 45                        |                        | Sorgula F12            |                       |                       |                      |
|                                                                                                    | Karne No             | Sayfa No                 | Giriş<br>Gümrüğü             | Giriş Tescil<br>Tarihi | Giriş Tescil<br>No     | Hareket<br>Gümrüğü1   | Hareket<br>Gümrüğü2   | Hareket<br>Gümrüğü3  |
| •                                                                                                    | XC 45                | 5                        | 220200                       | 03.04.2017             | 17220200TI             | 341200                |                       | -                    |
|                                                                                                    |                      |                          |                              | 1                      |                        |                       |                       | •                    |
| Karne B                                                                                                    | Bilgileri            |                          |                              |                        |                        |                       |                       |                      |
| Т                                                                                                    | Karne No             | C _ FAALAE<br>Mesaj Bilg | ileri                        | iumulus 📭              | _)                     | Caufa I               |                       |                      |
| Tasivici                                                                                                    | Bilgileri            |                          |                              | ane bildirimi acıkla   |                        |                       | ISUDI                 | L Kullanabilirsiniz  |
| Vo                                                                                                    | let1 Ülkesi 🛛 🕻      | 04                       | Andepondin va                |                        |                        |                       | anke                  | r                    |
| Pla                                                                                                    | ka1/Ulke1 4          | ISEA                     | Mühür kırık<br>Branda vırtık |                        |                        |                       |                       |                      |
| Varış Bi                                                                                                    | lgileri              |                          | Halat kopuk                  |                        |                        |                       |                       |                      |
| Eşya Bilgileri         Mühür Bilgi         Araç<br>antrepo sahasına mühür kırık, branda yırtık ve halat kopuk şekilde gelmiştir. |                      |                          |                              |                        |                        |                       |                       |                      |
| Sevk                                                                                                    | Sevk Eden Gümrü 2202 |                          |                              |                        |                        |                       |                       |                      |
|                                                                                                    |                      | LAV                      |                              |                        |                        | T                     | amam                  |                      |
|                                                                                                    |                      | ÇER                      |                              |                        |                        | _                     |                       |                      |
|                                                                                                    |                      |                          | <b>T</b>                     | 📃 Grup                 | aj 📃 Ambar Ha          | rici                  |                       | -                    |
|                                                                                                    | Açıklama             |                          | 1bra Du                      | urumu 💿 İbra           | a Edildi 🔘             | İbra Edilmedi         | 🔘 Sartlı İbra         | Edildi               |
|                                                                                                    |                      |                          | - Kont                       | eyner 🔘 Yer            | i Yabancı              | No 1                  | No 2                  |                      |
|                                                                                                    |                      |                          |                              | ,                      |                        |                       |                       |                      |
| Şahıs Bi                                                                                                    | ilgileri             | Baba Adı Ve TC           | /Pasaport Bilinmed           | iği Durumda CTRL+I     | 8 Tuşları İle BİLİNMİY | ′OR Yazabilirsiniz.Do | oğum Tarihi Bilinmiyo | orsa Boş Geçiniz.    |
| TC/P                                                                                                    | asaport No           |                          |                              | Adı                    |                        | Soya                  | ıdı                   |                      |
| C                                                                                                    | Doğum Yeri           |                          | Baba                         | a Adı                  |                        | Doğum Ta              | arihi                 |                      |
| Muayer                                                                                                    | ie Bilgileri         |                          |                              |                        |                        |                       |                       |                      |
| Muaye                                                                                                    | ene Memuru           |                          |                              | Muayene Tip            | i                      | Muayene Ta            | arihi                 |                      |
|                                                                                                    |                      | KAPIK                    | ULE TIR GÜ                   | MRÜK MÜD               | ÜRLÜĞÜ                 |                       |                       |                      |

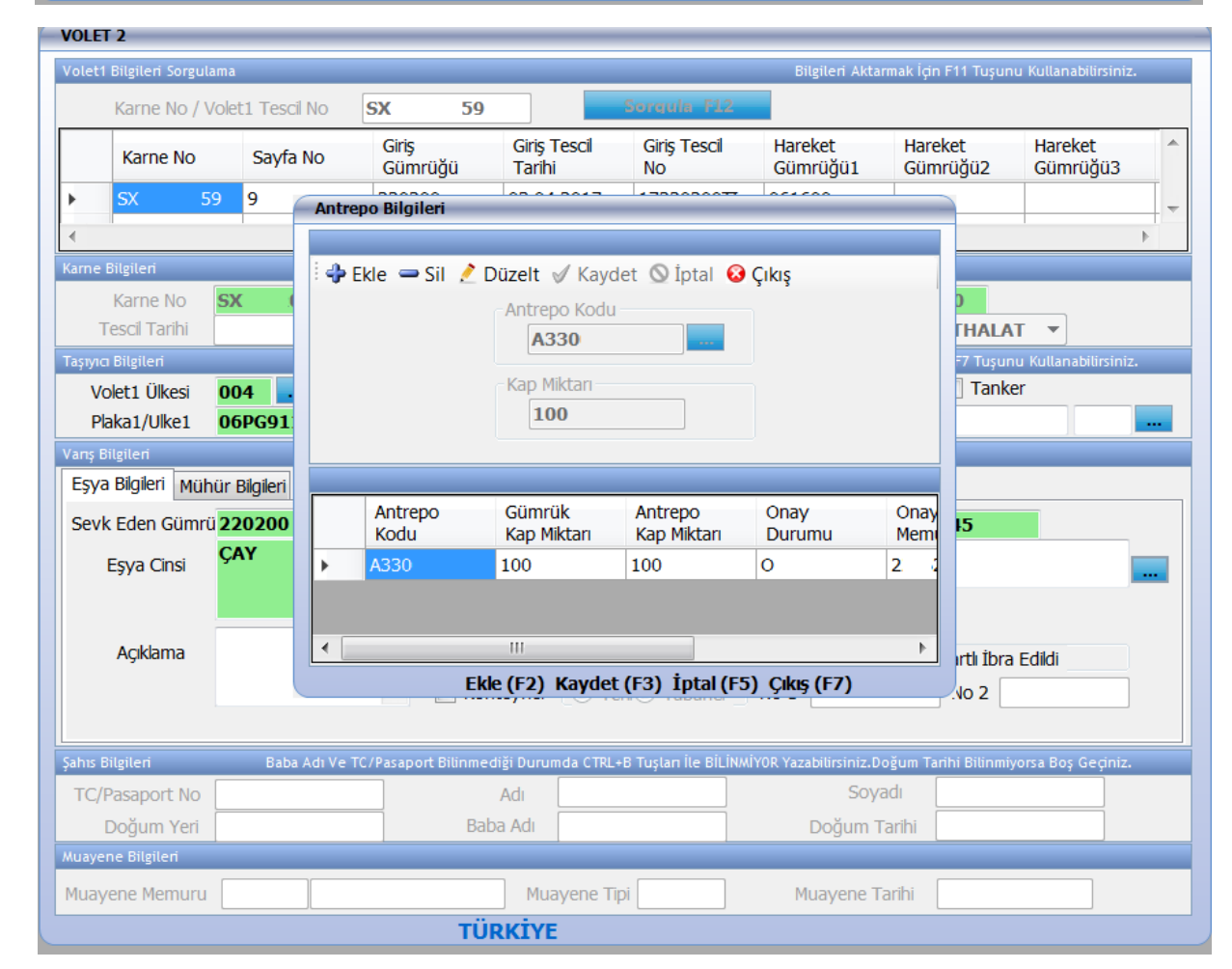

TIR Karnesi Volet-2 yaprağının idarede görevli memur tarafından tescili esnasında Karne kapsamı eşyanın boşaltılacağı her bir antrepo ve geçici depolama yeri bilgisi TIR Muayene Onay Programına sistem tarafından otomatik olarak getirilir.

Tescil ile görevli memur bu bilgileri öncelikle kontrol ederek tescil işlemini gerçekleştirir. Eğer bu veriler hatalıysa tescil ile görevli memur silebilir, düzeltebilir ve yeni bilgi girişi yapabilir.

| T.C. GÜMRÜK ve TİCARET BAKANLIĞI                          |               |
|-----------------------------------------------------------|---------------|
|                                                           | Güvenli Çıkış |
| TIR MUAYENE ONAY PROGRAMI                                 |               |
| Varış Bildirimi   Volet 1 Sevk   Volet 2 Onay   Sorgulama |               |
| Volet 2 Onay                                              |               |
| Karne No Sayfa No Seçiniz 🔻 🔍 Ara                         |               |
|                                                           |               |
|                                                           |               |
| Gümrük ve Ticaret Bakanlığı © 2012                        |               |

Antrepoya eşya boşaltıldıktan sonra "TIR Muayene Onay Programı" uygulamasından TIR Karne Numarası girilir ve işlem yapılacak Sayfa No seçilir.

| TIR HUAYENE ONAY PROGRAMI         "arış Bildirimi   Volet 1 Sevk   Volet 2 Onay   Sorgulama         Volet 2 Onay         arme No       XB       593       Sayfa No       4       Colet 2 Onay         umrük İdaresince Belirtilen Antrepolar ve Miktarian:       Kullanıcının Yetkili Olduğu Antrepolar:         ANTREPO KODU       KAP MIXTARI       DURUM TARIH         4       20043       12       T         Volet 2 Bilgüleri       A33         Volet 2 Bilgüleri |             |  |
|----------------------------------------------------------------------------------------------------|-------------|--|
| TIR HUAYENE ONAY PROGRAMI         Carsş Bildirimi   Volet 1 Sevk   Volet 2 Onay   Sorgulama         Volet 2 Onay         arne No         XB       593       Sayfa No       4       Q       Ava         Kullanıcının Yetkili Olduğu Antrepolar:         ANTREPO KODU         ANTREPO KODU       Kullanıcının Yetkili Olduğu Antrepolar:         ANTREPO KODU       A33       A33         Volet 2 Bilgilieri                                                             |             |  |
| Volet 2 Bildirimi   Volet 1 Sevk   Volet 2 Onay   Sorgulama Volet 2 Onay ame No XB 593 Sayfa No 4 Volet 2 Onay ame Volet 2 Onay ATTREPO KODU KAP MIXTARI DURUM TARIH A 20043 12 T Volet 2 Bilgileri T Volet 2 Bilgileri T T T T T T T T T T T T T T T T T T T                                                                                                    |             |  |
| Voict 2 Onay       arne No     XB     593     Sayfa No     4     •     Are       Wimrük Idaresince Belirtlien Antrepolar ve Miktarian:     Kullanıcının Yetkili Olduğu Antrepolar:       ANTREPO KODU     KAP MIKTARI DURUM TARIH     ANTREPO KODU       A 20043     12     T     A33       A33     A33     A33                                                                                                    |             |  |
| Voict 2 Bidgileri                                                                                                    |             |  |
| ame No XB 393 Sayfa No 4 V Kullanicinin Yetkili Olduğu Antrepolar:<br>ANTREPO KODU KAP MIXTARI DURUM TARIH<br>A 20043 12 T A33<br>A33<br>Volict 2 Bilgilicri<br>Tarahiru X 23<br>Cirita Nize A                                                                                                    |             |  |
| ümrük İdaresince Belirtilen Antrepolar ve Miktarları:<br>ANTREPO KODU KAP MIKTARL DURUM TARIH<br>A 20043 12 T A33<br>A33<br>Volet 2 Bögileri<br>Tarahları A                                                                                                    |             |  |
| ümrük Idaresince Belirtilen Antrepolar ve Miktarian:     Kullanıcının Yetkili Öldüğü Antrepolar:       ANTREPO KODU     KAP MIKTARI DURUM TARIH       V0043     12       T     A33       Volet 2 Bidgileri                                                                                                    |             |  |
| ANTREPO KODU KAP MIXTARI DURUM TARIH ANTREPO KODU<br>A 10043 12 T A33<br>A33<br>Volict 2 Bilgilicri                                                                                                    |             |  |
| A 20043 12 T A33<br>A33<br>Volet 2 Bilgilieri                                                                                                    |             |  |
| A33 Volet 2 Bilgileri                                                                                                    |             |  |
| Volet 2 Biglieri                                                                                                    |             |  |
| Voict 2 Bilgilieri                                                                                                    |             |  |
| Volet 2 Bilgileri                                                                                                    |             |  |
| Anna Mar V 53                                                                                                    |             |  |
| A 10 STATE                                                                                                    |             |  |
| THP/042/ Kindus 42-Union of Chambers of C                                                                                                    | Commerce In |  |
| ad Star Clerch 230300 Dates THALAT                                                                                                    | ITHALAT     |  |
| Agin International Statements Statements                                                                                                    |             |  |
| esci no 1/3301001000006 lesci tanni 21.06.201/                                                                                                    | 1           |  |
| gya Cinsi Tescil Açıklama                                                                                                    |             |  |
|                                                                                                    | li          |  |
| taka/Dorse No 22 22 Ulike 052 Volet1 Duzenleyen 004 ALMANYA                                                                                                    |             |  |
| Uxe                                                                                                    |             |  |
| Indicitien Kap Cinsi 1W                                                                                                    |             |  |
| Miktar 12                                                                                                    |             |  |
| vra Durumu 🕐 Ibra Edildi 🔤 Grupaj Ağırlık 12                                                                                                    |             |  |
| Sarti Ibra Edildi 📃 Ambar Harici Mühür Savisi 1                                                                                                    |             |  |
|                                                                                                    |             |  |
| Dipra Edilmedi Gümrük 330100                                                                                                    |             |  |
| Dra Edilmedi Gümrük 330100                                                                                                    |             |  |
| 🖓 İbra Edilmedi Gümrük 330100                                                                                                    |             |  |
| Dra Edilmedi Gümrük 330100     Antrepo Bilgilen                                                                                                    |             |  |
| Dra Edilmedi Gümrük 330100      Antrepo Bilgilen      cli/TC No 2 Antrepo Kodu Seçiniz                                                                                                    |             |  |
| Dra Edilmedi Gümrük 330100      Antrepo Bágilen      cil/TC No 2 Antrepo Kodu Seçiniz                                                                                                    |             |  |
| O Ibra Edilmedi     O     Gümrük     330100      Antrepo Bidgikeri      Icil/TC No     2     Antrepo Kodu     Seçiniz     Muayene Açıklama                                                                                                    | •           |  |
| Ibra Edilmedi Gümrük 330100      Antropo Bidgilori  Sici//TC No 2 Antropo Kodu Seçiniz  Joşaltılan Miktar Muayene Açıklama apılan Muayene Türü @ Sarı Belge Muayeneşi                                                                                                    |             |  |

Antrepoya fiilen boşaltılan kap miktarı, boşaltmanın yapıldığı antrepo kodu gibi alanlar doldurulur. Karne kapsamı eşyanın tüm antrepolara boşaltılması ve son antrepo kutucuğunun işaretlenmesinin ardından; ilk aşamada beyan edilen kap bilgisi ile boşaltılan kap bilgisinin uyumlu olması halinde ilave bir muayene işlemi yapılmaksızın TIR Karnesi Volet-2 kaydı onaylanmış statüye gelir ve TIR işlemi "ibra" edilmiş olur.

Kaplar arasında uyumsuzluk olması halinde "Şartlı İbraya Düşüyor Devam etmek istiyor musunuz" uyarı mesajı çıkar. "Evet" seçildiğinde TIR karnesinin Volet-2 kaydı "onaylanmış" statüye gelir ancak TIR işlemi "şartlı ibra" edilmiş olur. Bu işleme ilişkin TIR Sözleşmesi ve ilgili ulusal mevzuat uyarınca takibata geçilir. "Hayır" seçilirse "tescil memuru ile irtibata geçiniz" uyarısı gelir ve idarede görevli tescil memuru ile iletişime geçilerek kap bilgisinde düzeltme talep edilebilir.

Antrepoda yer alan eşyanın başka bir gümrük idaresine sevk edilecek olması halinde TIR Karnesi antrepoda görevli memura/YGM'ye ibraz edilir. Antrepoda görevli memur/YGM tarafından "TIR Muayene Onay Programı" uygulamasında "Volet 1 Sevk" sekmesi kullanılarak Volet-1 tescil edilir ve ilgili VOLET 1 yaprağı kopartılır.

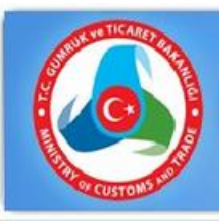

# T.C. GÜMRÜK ve TİCARET BAKANLIĞI

Güvenli Çıkış

| arne No         |                   |                    |                  |        |             |  |
|-----------------|-------------------|--------------------|------------------|--------|-------------|--|
|                 | SX 9              | Sayfa No 10        | • Ara            |        |             |  |
|                 |                   | Va                 | olet 1 Bilgileri |        |             |  |
| arne No:        | SX 9              |                    | Sayfa No:        | 11     |             |  |
| aşıyıcı Firma   | TUR/042/1173      |                    | Kefil Kuruluş    | 42     |             |  |
| evk Eden Gümrük | 330100            |                    | Giriş Gümrüğü    | 330100 |             |  |
| kış Ülkesi      | 004               |                    | Varış Ülkesi     | 052    |             |  |
| ejim            | İTHALAT           |                    | Tescil Memuru    | 222    |             |  |
| ferans Karne No |                   |                    | Güzergah         |        |             |  |
| evk Gümrüğü     | Kap Adedi         | Transit Süresi     |                  | Plaka  | Ülke        |  |
| eçiniz 🔻        |                   |                    | Çekici           | 06P    | 052 TÜRKİYI |  |
| Seçiniz 🔻       |                   |                    | Dorse 1          |        | 052 TÜRKİYI |  |
| Seçiniz 🔻       |                   |                    | Dorse 2          |        | Seçiniz     |  |
| oplam Kap Adedi | 0                 |                    | Brüt Ağırlık     |        |             |  |
| k Belgeler      | KAP LISTESI (ÇEKI | LISTESI), KARAYOLU | Eşya Cinsi       | ÇAY    |             |  |
|                 | SEVKITAT BELGEST  | - CMR              | 4                |        |             |  |

Gümrük ve Ticaret Bakanlığı © 2012

#### 2.2 Varış Bildiriminin İptal Edilmesi

|                                       | T.C. GÜ           | MRÜK      | ve TİCA         | ARET BA                | KANLIĞI             |        |              |
|---------------------------------------|-------------------|-----------|-----------------|------------------------|---------------------|--------|--------------|
|                                       |                   |           |                 |                        |                     |        |              |
| CUSTOM                                |                   |           |                 |                        |                     |        | Güvenli Çıkı |
|                                       |                   |           | TIR MUAYENE     | ONAY PROGR             | IMA                 |        |              |
| The second second                     |                   | 2.0       | <b>6</b> 1      |                        |                     |        |              |
| variş Bildirimi   Vol                 | et i Sevk   Volei | 2 Onay    | Sorguiama       |                        |                     |        |              |
|                                       |                   |           | Varış           | Bildirimi              |                     |        |              |
| Karne No: SX                          | 3                 | Q Ara     |                 |                        |                     |        |              |
|                                       |                   |           |                 |                        |                     |        |              |
| Karne No:                             | SY 3              |           | Karne           | Bilgileri              | Saufa No:           | 1      |              |
| Karne No.                             | 34 0              |           |                 |                        | Sayla NO.           | 1      |              |
| Taşıyıcı Firma:                       | TUR/042/1         |           |                 |                        | Toplam Kap Miktari: | 100    |              |
| Plakalar:                             | 3 87              |           |                 |                        |                     |        |              |
| Varış Gümrük İdareleri:               | 220200            |           |                 |                        |                     |        |              |
|                                       |                   |           |                 |                        |                     |        |              |
| i i i i i i i i i i i i i i i i i i i |                   |           | Araçtaki Fiziki | Uygunsuzlu             | klar                |        |              |
| Branda Yırtık                         |                   |           |                 |                        |                     |        |              |
| Halat Kopuk                           |                   | Aciklan   | na:             |                        |                     |        |              |
| 💷 Mühür Kırık                         |                   |           |                 |                        |                     |        |              |
| Diger Uygunsuziuklar                  |                   |           |                 |                        |                     |        |              |
|                                       |                   |           | Boşaltma Yapı   | lacak Antrep           | olar                | 10 0 m |              |
| lk Antrepo Kodu:                      | Seçiniz           | •         | Kap Miktarı :   |                        |                     | 🚽 Ekle |              |
| Diğer Antrepolar:                     | Seçiniz           | •         | Kap Miktarı :   |                        |                     | 👙 Ekle |              |
|                                       |                   |           |                 |                        |                     |        |              |
|                                       | SIRANO KARI       | NENO KAPA | AIKTARI GUMRU   | K ANTKOD               |                     |        |              |
|                                       | 2 SX              | 3 33      | 330100          | A33000043<br>A33000037 |                     |        |              |
|                                       | -                 |           |                 |                        |                     |        | - iptal      |
|                                       |                   |           |                 |                        |                     |        |              |

TIR Muayene Onay Programın kullanılarak YGM/gümrük memuru tarafından yapılan "VARIŞ BİLDİRİMİ"nin iptal edilmesi gerektiği durumlarda varış bildiriminde bulunan kişi tarafından söz konusu programda yer alan "Varış Bildirimi" sekmesinden iptal edilmesi gereken varış bildirimine ait TIR Karne numarası girilerek açılacak varış bildirimi sayfasında "İPTAL" butonuna basılmak suretiyle varış bildirimi iptal edilir.

NOT: "Varış Bildirimi"nin iptali gümrük idaresinde görevli gümrük memurunca TIR Karnesi tescil edilene kadar yapılabilir.

#### 2.3 Sorgulama İşlemleri

Antrepoda görevli memur/YGM tarafından boşaltma bilgisi gönderilmiş olan TIR Karnelerine ilişkin tarih aralığı ile sorgu yapılabilmesi mümkündür.

|                  | T.C. GÜMRÜK ve TİCARET BAKANLIĞI                                     |
|------------------|----------------------------------------------------------------------|
|                  | Güvenli Çıkış                                                        |
|                  | TIR MUAYENE ONAY PROGRAMI                                            |
| Volet 1 Sevk   V | 'olet 2 Onay   Sorgulama<br>Sorgulama                                |
| Tescil Tarihi :  | / / 🕮 🖌 / / 🕮 🖌 🔍 Antrepo Kodu : 💽 Seçiniz 💌                         |
| Kayıt Durumu :   | 💿 Bütün Kayıtlar 💿 Onaylanmış Kayıtlar 💿 Onaylanmamış Kayıtlar 💽 Ara |
|                  | Gümrük ve Ticaret Bakanlığı © 2012                                   |

#### B- ÇIKIŞ İŞLEMLERİ

#### 1) NCTS Uygulaması Kapsamında Çıkan Eşya:

Antrepo rejimine tabi tutulmuş olan eşyanın antrepodan çıkışında yükümlüsünce NCTS uygulamasında transit beyannamesi tescil edilir. Tescil esnasında antrepo açma işlemleri menüsü kullanılarak sistem üzerinden antrepo beyannamesi ile ilişki kurulur.

Antrepo Beyannamesi açması yapılabilmesi için transit beyannamesinin daha önce kaydedilip LRN li bir geçici tescil numarası alınması ve antrepo beyannamesinin ise "Kapatılabilir" statüde olması gerekir. Beyannamede ilgili tüm alanlar doldurulduktan sonra beyanname kaydedilir. Kaydedilmiş "STORED" statüde olan transit beyannamesine sağ tıklanıp "gönder" seçeneği ile beyanname açılır. Beyannamenin sağ üstünde yer alan "AN AÇMALAR" sekmesine tıklanarak açma işlemi yapılır. Açmaların yapılmasına ilişkin işlemler "<u>NCTS Açmalar Kılavuzu</u>"nda detaylı bir şekilde açıklanmıştır.

Antrepo beyannamesi ile ilgili açma işlemlerinin tamamlanmasının ardından transit beyannamesinde hareket gümrük idaresi işlemleri tamamlanır. Beyannamenin "transit serbest bırakıldı" (REL\_TRA) statüye gelmesi ile birlikte eşyanın antrepodan çıkışı için yükümlüsünce transit refakat belgesi çıktısı antrepoda görevli memura/YGM'ye gösterilir. İlgili memur/YGM tarafından NCTS Uygulamasına giriş yapılarak transit beyannamesi numarası ile (MRN) sorgu yapılarak kap bilgisi ve eşyaya ilişkin diğer bilgiler görüntülenir. Beyannamenin statüsünün uygun olması halinde (REL\_TRA olması) eşyanın antrepodan çıkışına izin verilir.

Görevli memur/YGM, YGMS döküm bölümünden; 'antrepo kodu-tarih aralığı' veya 'antrepo kodu-antrepo beyannamesi numarası'na göre antrepo beyannamesi ile antrepo beyannamesini kapatan beyannamelere/antrepo rejimini sonlandıran işlemlere ilişkin sorgu yapabilir.

Antrepodan eşya çıkışı işlemlerinin tamamlanmasını müteakip, görevli memur/YGM tarafından YGMS'de "Sayım Tutanağı-Kayıt İşlemleri" bölümünden 'antrepo çıkış tutanağı' düzenlenir.

#### 2) TIR Karnesi Kapsamında Çıkan Eşya:

Antrepo rejimine tabi tutulmuş olan eşyanın antrepodan çıkışında idarede görevli memur tarafından TIR Karnesi VOLET-1 yaprağı tescil edilir. VOLET-1 tescili aşamasında Rejim "TRANSİT" seçildiğinde, antrepo beyannamesi kapsamı eşya çıkışı gerçekleştirilecek ise "Antrepo açma yapılacak mı?" kutucuğu işaretlenecektir.

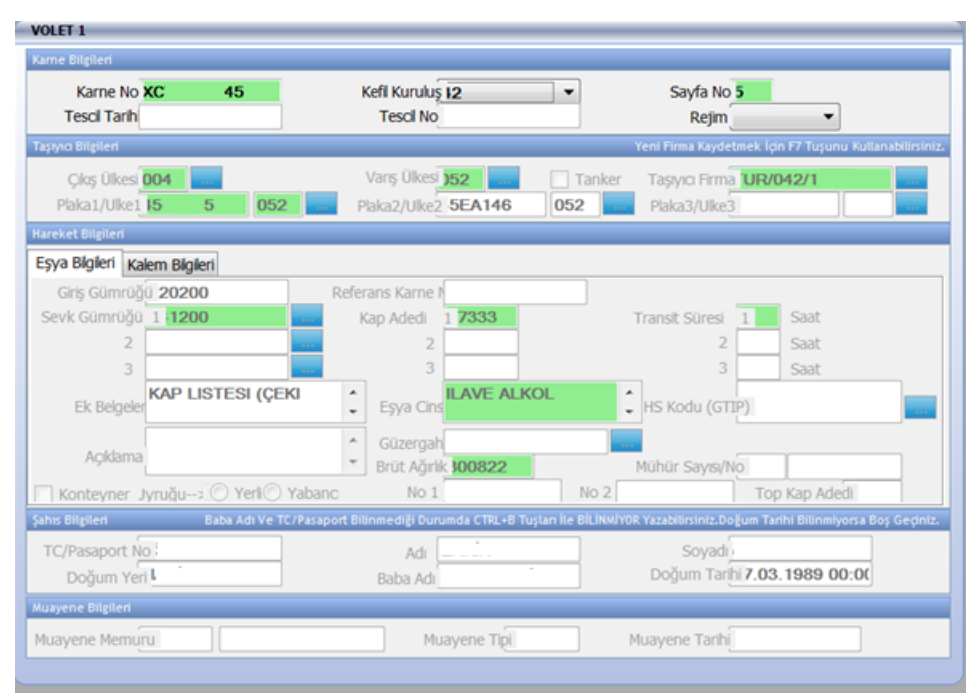

Antrepo açma yapılacak mı?" kutucuğu işaretlenmemiş veya işaretlenmesi unutulmuş olsa bile tescil tuşuna basıldığında hatırlatma sorusu sorulacak ve "evet" denildiğinde seçenek otomatik işaretli hale gelecektir. "Hayır" tuşuna basıldığında işlemler hâlihazırda olduğu gibi devam edecektir.

Açma işlemlerine ilişkin detaylı bilgi "TIR Transit Takip Programı Antrepo Açmalar Kullanıcı Kılavuzunda" yer almaktadır.

VOLET-1 işlemlerinin tescil ve muayene işlemlerinin ardından eşyanın antrepodan çıkışını teminen mevzuat dahilinde işlemler yürütülür.

Görevli memur/YGM, YGMS döküm bölümünden; 'antrepo kodu-tarih aralığı' veya 'antrepo kodu-antrepo beyannamesi numarası'na göre antrepo beyannamesi ile antrepo beyannamesini kapatan beyannamelere/antrepo rejimini sonlandıran işlemlere ilişkin sorgu yapabilir.

Antrepodan eşya çıkışı işlemlerinin tamamlanmasını müteakip, görevli memur/YGM tarafından YGMS'de "Sayım Tutanağı-Kayıt İşlemleri" bölümünden 'antrepo çıkış tutanağı' düzenlenir.

#### 3) Detaylı Beyan kapsamında çıkan eşya:

Antrepo rejimine tabi tutulmuş olan eşyanın başka bir rejime tabi tutularak antrepoda çıkışında yükümlüsünce rejime ilişkin beyanname numarası antrepoda görevli memura/YGM'ye ibraz edilir.

Görevli memur/YGM tarafından YGMS döküm bölümünden; "antrepo kodu-tarih aralığı" veya "antrepo kodu-antrepo beyannamesi numarası"na göre antrepo beyannamesi ile antrepo beyannamesini kapatan beyannamelere/antrepo rejimini sonlandıran işlemlere ilişkin sorgu yapılır.

| Facelet Titl | e × +<br>sfsrv.gumruk.gov.tr:8080/YGMS-war/faces/main.xhtml                    |  |  |  |  |
|--------------|--------------------------------------------------------------------------------|--|--|--|--|
| YGMS         |                                                                                |  |  |  |  |
|              |                                                                                |  |  |  |  |
|              | İşlemler  Sorgulamalar  Linkler  Yetki Belgesi Tespit Sözleşmesi Tespit Raporu |  |  |  |  |
|              | Döküm Antrepo Bazında<br>Sayım Tutanağı Beyanname Bazında                      |  |  |  |  |

Antrepo beyannamesini kapatan beyannamelerin işlemleri tamamlanmış (uygun statüde) ve antrepodan çıkarılmak istenilen kap-kilo-eşya vb. bilgileri ile beyannamede yer alan bilgiler tutuyor ise eşyanın antrepodan çıkışına izin verilir.

Beyannamenin 4071 rejiminde olması ve vergilerin ödenmesi halinde beyannamenin nihai statüsü "kapanmış" olacaktır. Ancak 5171, 5371 gibi eşyanın önce antrepo rejimine daha sonrasında ise ekonomik etkili gümrük rejimlerine tabi tutulması halinde eşyanın antrepodan çıkarılması için beyannamenin statüsünün "TCGB kapatılabilir", "fiili ithalatı gerçekleştirilmiş" statüleri yeterli olacaktır.

Antrepodan eşya çıkışı işlemlerinin tamamlanmasını müteakip, görevli memur/YGM tarafından YGMS'de "Sayım Tutanağı-Kayıt İşlemleri" bölümünden 'antrepo çıkış tutanağı' düzenlenir.

| Facelet Title              | × \+                               |
|----------------------------|------------------------------------|
| ♦ ♦ (i) glsfsrv.gumruk.gov | .tr:8080/YGMS-war/faces/main.xhtml |
|                            |                                    |
|                            | YGMS                               |
|                            |                                    |
|                            |                                    |

| İşlemler 🔻  | Sorgulamala | r ▼ Linkler ▼   |  |
|-------------|-------------|-----------------|--|
| Yetki Belge | si          |                 |  |
| Tespit Söz  | eşmesi      |                 |  |
| Tespit Rap  | oru         |                 |  |
| Döküm       | +           | r               |  |
| Sayım Tuta  | nağı 🕨      | Kayıt İşlemleri |  |